# РЕКОМЕНДАЦИИ ПО РАБОТЕ В СИСТЕМЕ БАРС. ОБРАЗОВАНИЕ-ЭЛЕКТРОННАЯ ШКОЛА ДЛЯ ШКОЛЬНОГО АДМИНИСТРАТОРА

#### введение

Автоматизированная информационная система «БАРС. Образование-Электронная Школа» (далее – Система) представляет собой распределенную систему хранения и обработки данных, функционирующую на основе протоколов общедоступной сети Интернет.

В Системе существует преднастроенный список пользовательских метаролей:

- Администратор Системы;
- Администратор учреждения;
- Сотрудник ОУ. Данная метароль может быть задана ролями: Директор, Завуч, Учебная часть, Учитель, Классный руководитель, Отдел кадров либо другой специфической ролью, которая задана Администратором Системы;
- Ученик;
- Родитель.

Кроме преднастроенного списка пользовательских ролей существует возможность задавать свои роли. Такая возможность есть только у Администратора Системы.

В каждой образовательной организации должен быть назначен «Администратор учреждения». Именно он назначает роли, выдает логины и пароли другим пользователям в данной школе в соответствии с разграничениями прав доступа (см. Разграничение прав доступа к Системе в инструкции БАРС.ОБРАЗОВАНИЕ-ЭЛЕКТРОННАЯ ШКОЛА. Руководство пользователя. Приложение 1., <u>http://elros.info/Lists/List1/view.aspx</u>)

# НАЧАЛО И ЗАВЕРШЕНИЕ РАБОТЫ С СИСТЕМОЙ

Начало работы с Системой содержит следующую последовательность действий:

1) Запустить любой интернет браузер Internet Explorer, Mozilla Firefox, Opera, Safari, Google Chrome и др. на рабочем столе или же нажать кнопку Пуск и в открывшемся меню выбрать пункт, соответствующий используемому интернет-браузеру;

2) В строке «Адрес» браузера ввести ссылку на сайт Системы (ссылка выдается Администратором Системы) и перейти по данной ссылке;

3) В открывшемся окне входа в Систему (**Ошибка! Источник ссылки не найден.**) необходимо заполнить следующие поля:

- Логин вводится логин, под которым Пользователь входит в Систему;
- Пароль вводится пароль, под которым Пользователь входит в Систему;

| una l           | Электронные | е дневники | и журналы |
|-----------------|-------------|------------|-----------|
| Логин<br>1 Иван | ювИИ        |            |           |
| Пароль          |             |            |           |
| •••••           | •••         |            |           |
| Забыли па       | роль?       |            | вход      |

4) После заполнения полей следует нажать кнопку «Вход».

При условии если логин и пароль введены верно, то в окне интернет - браузера отобразится интерфейс главного окна Системы. Если при ведении логина либо пароля была допущена ошибка, Система выдаст сообщение о некорректности логина либо пароля.

*Примечание.* Логин и пароль для входа в Систему присваивается Администратором Системы либо Администратором учреждения.

ВНИМАНИЕ! Хранение пароля полностью переходит в обязанности пользователя Системы! Не передавайте свой логин и пароль другим пользователям и сторонним лицам!

Для восстановления забытого пароля необходимо воспользоваться ссылкой «Забыли пароль?», расположенной на странице входа в Систему.

**ВНИМАНИЕ!** Если данная ссылка отсутствует, то восстановление пароля возможно только при обращении к Администратору учреждения либо Администратору Системы. Кроме того, если при создании учетной записи пользователя не был указан e-mail, то восстановление пароля возможно также только при обращении к Администратору Учреждения либо Администратору Системы.

Для завершения работы необходимо нажать на кнопку Выход в меню Спуск Системы. Затем в появившимся диалоговом окне подтвердить выход, нажав кнопку «Да», и отменить выход, нажав кнопку «Нет».

После входа в Систему в окне браузера должно отобразиться главное окно (Рабочий стол) Системы. Кнопка Пуск расположена в нижнем левом углу Рабочего стола Системы и предназначена для входа в главное меню.

# ШАГ 1. ЗАПОЛНИТЬ ШАБЛОНЫ РЕЕСТРОВ

Администратору образовательной организации необходимо заполнить шаблоны первоочередных реестров:

- Сотрудники
- Классы
- Ученики
- Родители

Загрузка данных о пользователях (Сотрудники, Ученики, Родители) и учреждениях в реестр Системы производится с помощью подготовленных Excel-файлов. Шаблоны и инструкции по их заполнению находятся на сайте ООО «ЭлРос» http://elros.info/Lists/List1/view.aspx.

Заполненные .xls формы отправляются в ООО «ЭлРос» на адрес технической поддержки support@elros.info.

#### В дальнейшем администратор школы может сам осуществлять импорт пользователей.

Для того чтобы загрузить данные пользователей из файла необходимо перейти в пункт меню *Пуск –Администрирование – Импорт - Импорт пользователей* (сотрудников, учеников, родителей). После чего откроется диалоговое окно, в котором Система предложит выбрать файл для загрузки.

| Файл для<br>загрузки: |                  |
|-----------------------|------------------|
|                       | Загрузить Отмена |

Подготовка Excel-файлов «Сотрудники», «Ученики», «Родители», «Классы», «Администраторы учреждений»

При заполнении Excel-файлов для загрузки данных в реестр **рекомендуется** использовать шаблоны форм, поставляемых вместе с данным руководством.

При заполнении Excel-файлов для загрузки данных в Систему необходимо строго придерживаться и выполнять следующие **требования**:

**1.** Лист файла при загрузке пользователей должен иметь строго фиксированное название для каждого реестра, в который загружаются данные:

| Название реестра | Название листа в файле |
|------------------|------------------------|
| Сотрудники       | Сотрудник              |
| Ученики          | Ученик                 |
| Родители         | Родитель               |
| Классы           | Класс                  |
| Администраторы   | Администратор          |
| учреждений       |                        |
| Классы           | Класс                  |

Для того, чтобы изменить название листа необходимо нажать на него правой кнопкой мыши, после чего откроется контекстное меню, в котором необходимо выбрать пункт «Переименовать». При изменении названия листа можно воспользоваться данной таблицей, используя функции копирования/вставки из столбца «Название листа в файле».

2. В файле обязательно должна быть заполнена «шапка» таблицы по шаблону в строгом соответствии с названиями полей и их очередностью. Далее: один пункт списка равен одному отдельному полю таблицы, здесь: *обязательные для заполнения поля выделены курсивом*, в шаблонах: строки с обязательными полями выделены красным цветом:

Ученик:

- Фамилия
- Имя
- Отчество
- Дата рождения
- Логин
- Пароль
- Краткое наименование учреждения (согласно заполненному в системе)
- ИНН учреждения
- КПП учреждения
- Уровень класса
- Литера
- Дата зачисления в класс
- Пол
- Тип документа
- Серия
- Номер
- Дата выдачи
- Кем выдан
- Телефон
- E-mail
- Личное дело
- Адрес проживания
- Статус семьи
- Социальный статус
- Ограничение возможностей
- Учет в ПДН
- Внутришкольный учет
- Обеспечение питанием
- Планируемое место продолжения учебы

Родитель:

- Фамилия
- Имя
- Отчество
- Дата рождения
- Логин
- Пароль
- Tun
- Фамилия ребенка
- Имя ребенка
- Отчество ребенка
- Дата рождения ребенка
- E-mail
- Телефон
- Место работы
- Статус

Сотрудник

- Фамилия
- Имя
- Отчество
- Дата рождения
- Логин
- Пароль
- Краткое наименование учреждения (согласно заполненному в системе)
- ИНН учреждения
- КПП учреждения
- Дата приема на работу
- Должность
- Классный руководитель
- Дата вступления в руководящую должность (обязательно только в случае если поле «Классный руководитель» имеет значение «Да»)
- Пол
- Тип документа
- Серия
- Номер
- Дата выдачи

- Кем выдан
- Телефон
- E-mail
- Адрес
- Образование
- Научная степень
- Категория
- Дата категории
- Кат. по совместительству
- Дата (кат. по совместительству)
- Педагогический разряд
- Общий стаж лет
- Общий стаж месяцев
- Общий стаж дней
- Педагогический стаж лет
- Педагогический стаж месяцев
- Педагогический стаж дней
- Декретный отпуск
- Совместительство
- Занятость

Администраторы учреждений:

- Фамилия
- Имя
- Отчество
- Дата рождения
- Логин
- Пароль
- Пользователь AD
- E-mail
- Краткое наименование учреждения (согласно заполненному в системе)
- ИНН учреждения
- КПП учреждения

Классы:

- Краткое наименование учреждения (согласно заполненному в системе)
- ИНН учреждения
- КПП учреждения

- *Уровень класса* (от 1 до 12)
- Литера (например, А, Б, в)
- Фамилия классного руководителя
- Имя классного руководителя
- Отчество классного руководителя
- Дата рождения классного руководителя
- Специализация
- Язык обучения
- Режим обучения
- *Тип периода обучения* (выбирается один из вариантов: четверти, полугодия, триместры)
- Смена

**3.** Перед загрузкой данных «Ученики» необходимо создать классы в реестре классов (либо загрузить их с помощью функций импорта классов в Системе), причем в данном реестре должны содержаться все классы, которые указаны в файле «Ученики» в столбцах «Уровень класса» и «Литера».

**4.** В файлах «Ученики», «Сотрудники» и «Классы» поле «Краткое наименование учреждения» должно быть заполнено согласно полю «Краткое наименование» в реестре «Учреждения» (не путать с полем «Наименование», которое подразумевает полное наименование учреждения).

**5.** В файле «Сотрудники» поле «Должность» заполняется строго в соответствии со справочником «Должности».

**6.** В случае если сотрудник занимает 2 и более должностей необходимо добавить столько строк с данным сотрудником, сколько должностей он занимает. *Внимание! У сотрудника может быть только <u>одна</u> должность не по совместительству! В этом случае строки будут различаться только полями «Должность» и «Совместительство».* 

7. В файле «Ученики» в поле «Дата зачисления в класс» дата должна попадать в период учебного года, в который указан класс (не путать данное поле с датой зачисления ребенка в школу!).

8. Поля даты (дата рождения, дата зачисления в класс, дата приема на работу) должны иметь формат «Дата» и быть заполнены в соответствии со следующим форматом (без кавычек): «ДД.ММ.ГГГГ», где ДД – день (две цифры, например, 08), ММ – месяц (две цифры, например, 03), ГГГГ – год (четыре цифры, например 1973).

**9.** При заполнении поля «Логин» во всех файлах **рекомендуется** добавлять префикс. Префикс учреждения формируется суперадминистратором и отличает пользователей разных учреждений друг от друга. Примеры префикса: 3, СОШЗ, МШЗ

8

**10.** В файле «Родители» необходимо, чтобы поля «Фамилия ребенка», «Имя ребенка», «Отчество ребенка» и «Дата рождения ребенка» полностью совпадали с загруженными в Систему данными одного из учащихся.

**11.** В случае если у родителя имеется 2 и более детей в данном учреждении необходимо добавить столько строк с данным родителем, сколько его детей обучается в данном учреждении. В этом случае строки будут различаться только полями, связанными с данными детей: «Фамилия ребенка», «Имя ребенка», «Отчество ребенка» и «Дата рождения ребенка».

#### ШАГ 2. ЗАПОЛНИТЬ СПРАВОЧНИКИ

В главном меню Системы расположены редактируемые и не редактируемые справочники. Редактируемые справочники могут быть отредактированы из интерфейса Системы пользователями, у которых есть соответствующее право доступа.

Справочники могут быть общедоступными и локальными.

Право на редактирование (добавление, удаление и изменение элементов) общедоступных справочников имеются только у пользователей, имеющих роль Администратор Системы либо Сотрудник Министерства образования.

Право на просмотр общедоступных справочников имеется у всех пользователей Системы, которым доступно данное право.

Право на просмотр локальных справочников имеется у пользователей только того учреждения, на уровне которого были добавлены эти элементы.

Справочники могут быть простыми и составными. Составные справочники отличаются от простых тем, что после добавления элемента в справочник этот элемент необходимо заполнить дополнительными сведениями.

# Первоочередные для заполнения непреднастроенные справочники:

- Период обучения
- Учебные смены
- Предметы (заполнить после заполнения реестра «Аудиторныый фонд» и «Сотрудники»).

#### 1. Справочник «Период обучения»

В Системе реализован справочник «Периоды обучения», который содержит в себе перечень учебных лет.

Данный справочник представлен в табличном виде.

Для доступа к справочнику «Периоды обучения», необходимо зайти в меню Пуск – Справочники - Периоды обучения.

Данный справочник является общим справочником, и заполняется Администратором Системы.

| риоды обучения       |                        |       |   |
|----------------------|------------------------|-------|---|
| 🐈 Добавить 🥜 Изменит | ъ 🗱 Удалить 🧟 Обновить | Поиск | Q |
| Код                  | Наименов               | ание  |   |
| 09/10                | 2009/2010              |       |   |
| 10/11                | 2010/2011              |       |   |
| 14\15                | 2014/2015              |       |   |
| 11/12                | 2011-2012              |       |   |
| 12/13                | 2012/2013              |       |   |
| 13/14                | 2013/2014              |       |   |

После добавления периода обучения, необходимо его отредактировать. Редактирование записей в справочнике необходимо осуществлять на уровне учреждения Администратором учреждения.

Для редактирования периода обучения необходимо выделить его и нажать на кнопку «Изменить». Перед нами откроется окно, содержащее вкладки:

- «Период». Вкладка содержит основную информацию о периоде обучения, заполняемую при создании периода;
- Подпериоды. Вкладка содержит в себе информацию о подпериодах обучения;
- Праздники. Вкладка содержит информацию о праздничных днях;
- Дополнительные каникулы.

| ериод: Редактир                                                                                                    | ование                                                                                      |                                                       | 3        |
|----------------------------------------------------------------------------------------------------|---------------------------------------------------------------------------------------------|-------------------------------------------------------|----------|
| Код:                                                                                                    | 2014/2015                                                                                   |                                                       |          |
| Наименование:                                                                                                    | 2014/2015                                                                                   |                                                       |          |
| Начало:                                                                                                    | 01.09.2014                                                                                  |                                                       |          |
| Окончание:                                                                                                    | 31.08.2015                                                                                  |                                                       |          |
| Подпериоды                                                                                                    | Праздники                                                                                   | Доп.каникулы                                          |          |
| 襣 Добавить 🏑                                                                                                    | Изменить 😫                                                                                  | Удалить 避 Обновить                                    |          |
| Наименование                                                                                                    |                                                                                             |                                                       |          |
|                                                                                                    |                                                                                             |                                                       |          |
| 🗆 Полугодие                                                                                                    |                                                                                             |                                                       | <b>_</b> |
| <ul> <li>Полугодие</li> <li>1 Полугодие с 0</li> </ul>                                                                                                    | 1.09.2014 no 30                                                                             | .12.2014                                              | -Î       |
| <ul> <li>Полугодие</li> <li>1 Полугодие с 0</li> <li>2 Полугодие с 0</li> </ul>                                                                                                    | 1.09.2014 no 30<br>1.01.2015 no 31                                                          | .12.2014<br>.05.2015                                  |          |
| <ul> <li>Полугодие с</li> <li>1 Полугодие с 0</li> <li>2 Полугодие с 0</li> <li>Э Триместр</li> </ul>                                                                                              | 1.09.2014 no 30<br>1.01.2015 no 31                                                          | .12.2014<br>.05.2015                                  |          |
| <ul> <li>Полугодие</li> <li>Полугодие с 0</li> <li>Полугодие с 0</li> <li>Полугодие с 0</li> <li>Триместр</li> <li>Триместр с 01</li> </ul>                                                        | 1.09.2014 no 30<br>1.01.2015 no 31<br>.09.2014 no 30.                                       | .12.2014<br>.05.2015<br>11.2014                       |          |
| <ul> <li>Полугодие</li> <li>Полугодие с 0</li> <li>Полугодие с 0</li> <li>Полугодие с 0</li> <li>Триместр</li> <li>Триместр с 01</li> <li>Триместр с 05</li> </ul>                                 | 1.09.2014 no 30<br>1.01.2015 no 31<br>.09.2014 no 30.<br>.12.2014 no 31.                    | .12.2014<br>.05.2015<br>11.2014<br>03.2015            |          |
| <ul> <li>Полугодие</li> <li>1 Полугодие с 0</li> <li>2 Полугодие с 0</li> <li>Э Триместр</li> <li>1 Триместр с 01</li> <li>2 Триместр с 05</li> <li>3 Триместр с 01</li> </ul>                     | 1.09.2014 no 30<br>1.01.2015 no 31<br>.09.2014 no 30.<br>.12.2014 no 31.<br>.04.2015 no 29. | 12.2014<br>.05.2015<br>11.2014<br>03.2015<br>05.2015  |          |
| <ul> <li>Полугодие</li> <li>1 Полугодие с 0</li> <li>2 Полугодие с 0</li> <li>Э Приместр</li> <li>1 Триместр с 01</li> <li>2 Триместр с 05</li> <li>3 Триместр с 01</li> <li>Э Четверть</li> </ul> | 1.09.2014 no 30<br>1.01.2015 no 31<br>.09.2014 no 30.<br>.12.2014 no 31.<br>.04.2015 no 29. | .12.2014<br>.05.2015<br>11.2014<br>03.2015<br>05.2015 |          |

#### Вкладка «Подпериоды»

Для добавления подпериода необходимо нажать на кнопку «Добавить», и в открывшемся окне заполнить поля:

- Код. Поле ввода кода подпериода;
- Название. Поле ввода названия подпериода;
- Семестр/Четверть/Триместр. Поле для указания типа подпериода в периоде;
   Обязательное для заполнения;
- Дата начала. Поле ввода даты начала действия подпериода;
- Дата конца. Поле ввода даты конца действия подпериода.

| Іодпериод: Добав | ление | ×    |
|------------------|-------|------|
| Тип подпериода:  |       | •••• |
| Индекс:          |       |      |
| C:               |       | - C  |
| По:              |       | 9.0  |

Для сохранения изменений необходимо нажать на кнопку «Сохранить». Для отмены – кнопка «Отмена». Для изменения записи необходимо ее выделить и нажать на кнопку «Изменить». Для удаления записи необходимо выделить ее и нажать на кнопку «Удалить».

#### Вкладка «Праздники»

| (од:          | 2014/2015    |                    |   |                       |
|---------------|--------------|--------------------|---|-----------------------|
| Наименование: | 2014/2015    |                    |   |                       |
| Іачало:       | 01.09.201    | •                  |   |                       |
| жончание:     | 31.08.201    | 5                  |   |                       |
| Подпериоды    | Праздники    | Доп.каникулы       |   |                       |
| 🖕 Добавить 👩  | 🤊 Изменить 🍃 | Удалить 🖓 Обновить |   |                       |
| Дата          |              | Описание           | * | Шкопа                 |
| 08.03.2015    |              | Женский день       |   | Тестовая школа        |
|               |              |                    |   |                       |
| 11 1 contra   |              |                    |   | Decesso como à 1 dans |

Для добавления праздничной даты в справочник необходимо нажать на кнопку «Добавить». В открывшемся окне необходимо заполнить поля:

- Дата. Поле ввода праздничной даты;
- Описание.

Для сохранения изменений необходимо нажать на кнопку «Сохранить». Для отмены – кнопка «Отмена». Для изменения записи необходимо ее выделить и нажать на кнопку «Изменить». Для удаления записи необходимо выделить ее и нажать на кнопку «Удалить».

| Праздник: Доба | вление | ×                |
|----------------|--------|------------------|
| Дата:          |        |                  |
| Описание:      |        |                  |
|                |        |                  |
|                |        |                  |
|                |        | Сохранить Отмена |

#### Вкладка «Дополнительные каникулы»

Предназначена для назначения дополнительных каникул.

| Начало: | 35 |
|---------|----|
| Конец:  |    |
| Класс:  | ~  |

# 2. Справочник «Учебные смены»

В Системе реализован справочник «Смены», в котором на уровне учреждения прописывается количество смен и время начала и конца занятий.

Для доступа к справочнику «Смены», необходимо зайти в меню Пуск – Справочники - Смены.

| ены                   |                      |       | -0 |
|-----------------------|----------------------|-------|----|
| 🐈 Добавить 🥜 Изменить | 🞇 Удалить 🖉 Обновить | Поиск | ۶  |
| Код                   | Наименов             | ание  |    |
| 1                     | 1 смена              |       |    |
| 2                     | 2 смена              |       |    |
|                       |                      |       |    |
|                       |                      |       |    |
|                       |                      |       |    |
|                       |                      |       |    |
|                       |                      |       |    |

Для добавления смены необходимо нажать на кнопку «Добавить», и в открывшемся окне заполнить поля:

- Код. Поле ввода кода смены;
- Название. Поле ввода названия смены.

Для сохранения изменений необходимо нажать на кнопку «Сохранить». Для отмены – кнопка «Отмена». Для изменения записи необходимо ее выделить и нажать на кнопку «Изменить». Для удаления записи необходимо выделить ее и нажать на кнопку «Удалить».

| Код:      |  |
|-----------|--|
| Название: |  |
| 0         |  |

После создания смены, ее необходимо отредактировать. Для этого необходимо выделить созданную смену и нажать на кнопку «Изменить».

Открывшееся окно будет содержать две вкладки: вкладка «Смена» (содержит информацию, вводимую при создании смены) и вкладка «Звонки».

| reonan chena. | сдактирование          |                 |
|---------------|------------------------|-----------------|
| юд:           | 1 смена                |                 |
| łаименование: | 1 смена                |                 |
| Звонки        |                        |                 |
| 🖶 Добавить 🏑  | 🦻 Изменить 🞇 Удалить ( | 🖓 Обновить      |
| Урок          | Время начала           | Время окончания |
| 1             | 08:00                  | 08:45           |
| 2             | 08:50                  | 09:30           |
| 3             | 09:40                  | 10:20           |

Вкладка «Звонки» содержит в себе перечень занятий в смене, с указанием времени их начала и конца.

Для добавления звонка необходимо нажать на кнопку «Добавить». В открывшемся окне необходимо заполнить поля:

- Время начала занятия. Поле ввода времени начала занятия;
- Время окончания. Поле ввода времени конца занятия;
- Номер занятия.

Для сохранения изменений необходимо нажать на кнопку «Сохранить». Для отмены – кнопка «Отмена».

Для изменения записи необходимо ее выделить и нажать на кнопку «Изменить». Для удаления записи необходимо выделить ее и нажать на кнопку «Удалить».

# 3. Справочник «Предметы» (Заполняется после реестров «Сотрудники» и «Аудиторный фонд»)

В Системе реализован справочник «Предмет», для открытия которого необходимо войти в Пуск – Справочники - Предметы.

Перед Вами откроется окно, содержащее кнопки «Добавить», «Изменить», «Удалить», «Обновить», окно поиска.

| 🖕 Добавить 🥜 Изменить 🎇 Удагить | 2 Обновить    | Поиск          | P |  |  |
|---------------------------------|---------------|----------------|---|--|--|
| Наименование                    | Учреждение    |                |   |  |  |
| 12345                           | Тестовая школ | Тестовая школа |   |  |  |
| 1 Тестовый предмет              | Тестовая школ | 8              |   |  |  |
| 235                             | Тестовая школ | a              |   |  |  |
| Алгебра                         | Владимирская  |                |   |  |  |
| Английский                      | Тестовая школ |                |   |  |  |
| Биология                        | Владимирская  |                |   |  |  |
| География                       | Владимирская  |                |   |  |  |
| Геометрия                       | Владимирская  | область        |   |  |  |
| Изобразительное искусство       | Владимирская  | область        |   |  |  |
| Иностранный язык                | Владимирская  | область        |   |  |  |
| Информатика                     | Владимирская  | область        |   |  |  |
| информационная безопасность     | Тестовая школ | a              |   |  |  |
| История                         | Владимирская  | область        | - |  |  |

Для добавления записи в справочник, необходимо нажать на кнопку «Добавить», и в открывшемся окне заполнить поля:

- Наименование (обязательное поле);
- Учреждение (обязательное поле);
- Описание (необязательное поле).

Для создания записи необходимо нажать на кнопку «Сохранить», для отмены действия – кнопка «Отмена» или 💌.

| Предмет в учрежден | ии: Добавление   | × |
|--------------------|------------------|---|
| Наименование:      | I                |   |
| Учреждение:        | Тестовая школа   |   |
| Описание:          |                  |   |
|                    |                  |   |
|                    |                  |   |
| Иностранный язык:  |                  |   |
|                    |                  |   |
|                    | Сохранить Отмена |   |

После добавления записи, она отобразится в окне справочника. Добавленную запись можно отредактировать, для этого необходимо выделить нужную запись и нажать на кнопку «Изменить». Перед Вами откроется окно аналогичное окну добавления записи.

При необходимости запись можно удалить. Для этого необходимо выделить ее и нажать на кнопку «Удалить» и в открывшемся окне выбрать вариант «Да».

После добавления предмета его необходимо настроить. Выбираем предмет и нажимаем кнопку «Изменить». Появится окно:

| Предмет в учрежде    | ении: Редактирование                                        |        |
|----------------------|-------------------------------------------------------------|--------|
| Предмет в учре       | ждении Преподаватели Преднетная область Уровни обучения Каб | бинеты |
| Наименование:        | 12345                                                       |        |
| Учреждение:          | Тестовая школа                                              |        |
| Описание:            |                                                             |        |
| Иностранный<br>язык: |                                                             |        |
|                      | Сохранить                                                   | тмена  |

#### Вкладка «Преподаватели»

Данная вкладка предназначена для того, чтобы привязать конкретных преподавателей к конкретному предмету.

| Предмет в учреждении | Преподаватели | Преднетная область | Уровни обучения | Кабинеты |
|----------------------|---------------|--------------------|-----------------|----------|
| 🚽 Добавить 🗰 Удалит  | ь 🤁 Обновить  |                    |                 |          |
| Преподаватель        |               |                    |                 |          |
| 🔲 Веселкина Наталья  |               |                    |                 |          |
| Тестовый Сотрудния   | (             |                    |                 |          |
| Тестовый1 Сотрудня   | 4K            |                    |                 |          |
|                      |               |                    |                 |          |
|                      |               |                    |                 |          |
|                      |               |                    |                 |          |
|                      |               |                    |                 |          |
|                      |               |                    |                 |          |
|                      |               |                    |                 |          |
|                      |               |                    |                 |          |
|                      |               |                    |                 |          |
|                      |               |                    |                 |          |
|                      |               |                    |                 |          |
|                      |               |                    |                 |          |
|                      |               |                    |                 |          |

Для этого необходимо нажать на кнопку «Добавить», и в появившемся окне выбрать из списка тех преподавателей, которые ведут данный предмет в учреждении.

| ФИО                 | Лата рождения | Унрежление     |
|---------------------|---------------|----------------|
| 11                  | 01.03.2015    | Тестовая школа |
| 123 123 123         | 01.01.1970    | Тестовая школа |
| Тестовый Сотрудник2 | 22.09.2010    | Тестовая школа |
|                     |               |                |
|                     |               |                |

Нажимаем кнопку «Выбрать», и выбранные преподаватели отобразятся во вкладке «Преподаватели».

# Вкладка Предметная область

Данная вкладка предназначена для того, чтобы определить предметную область на каждой из ступеней.

| едмет в учреждении: И | редактирование |                    |                 | >        |
|-----------------------|----------------|--------------------|-----------------|----------|
| Предмет в учреждении  | Преподаватели  | Предметная область | Уровни обучения | Кабинеты |
| ачальная ступень:     | Дополнитель    | ьные предметы      |                 | ~        |
| сновная ступень:      | Искусство      |                    |                 | ~        |
| редняя ступень:       |                |                    |                 | ~        |
|                       |                |                    |                 |          |
|                       |                |                    |                 |          |
|                       |                |                    |                 |          |
|                       |                |                    |                 |          |
|                       |                |                    |                 |          |
|                       |                |                    |                 |          |

# Вкладка «Уровни обучения»

Данная вкладка предназначена для того, чтобы назначить в каких классах изучается данный предмет. Для назначения необходимо поставить галочку напротив нужного(-ых) класса (-ов)

| Пре | днет в учреждении  | Преподаватели | Предметная область | Уровни обучения | Кабинеты |
|-----|--------------------|---------------|--------------------|-----------------|----------|
| 2   | Обновить           |               |                    |                 |          |
|     | Уровень преподаван | ия предмета   |                    |                 |          |
|     | Подготовительный   |               |                    |                 |          |
| 7   | 1                  |               |                    |                 |          |
| J   | 2                  |               |                    |                 |          |
| 1   | 3                  |               |                    |                 |          |
| 1   | 4                  |               |                    |                 |          |
| 7   | 5                  |               |                    |                 |          |
| 1   | 6                  |               |                    |                 |          |
| 1   | 7                  |               |                    |                 |          |
|     | 8                  |               |                    |                 |          |
| 1   | 9                  |               |                    |                 |          |

#### Вкладка «Кабинеты»

Данная вкладка предназначена для того, чтобы назначить кабинеты, в которых преподается предмет.

| редмет в учреждении: Редактирование  |                      |                 | ×        |
|--------------------------------------|----------------------|-----------------|----------|
| Предмет в учреждении Преподаватели   | Преднетная область   | Уровни обучения | Кабинеты |
| 🛶 Добавить 💢 Удалить 🖉 Обновить      |                      |                 |          |
| Аудитория                            |                      |                 |          |
| Кабинет №3, Кабинет химии, (Учебный  | блок)                |                 |          |
| Кабинет №dfg, Кабинет иностранного я | зыка, (Учебный блок) |                 |          |
|                                      |                      |                 |          |
|                                      |                      |                 |          |
|                                      |                      |                 |          |
|                                      |                      |                 |          |
|                                      |                      |                 |          |
|                                      |                      |                 |          |
|                                      |                      |                 |          |
|                                      |                      |                 |          |
|                                      |                      |                 |          |
|                                      |                      |                 |          |
|                                      |                      |                 |          |
|                                      |                      |                 |          |
|                                      |                      | Сохранить       | Отмена   |

Для того, чтобы добавить список кабинетов, необходимо нажать кнопку «Добавить». Появится окно, в котором нужно выбрать необходимые кабинеты. После этого нажимаем кнопку «Сохранить».

Важно! Примечание. Прежде чем редактировать записи справочника «Предметы», необходимо убедиться, что заполнены реестры «Сотрудники» и «Аудиторный фонд».

# ШАГ З. ЗАПОЛНИТЬ/РЕДАКТИРОВАТЬ РЕЕСТРЫ (если надо отредактировать

#### первоначально заполненные шаблоны)

#### Основные реестры

#### 1. Реестр «Сотрудники»

В данный реестр **вносится** информация обо всех сотрудниках образовательного учреждения, с возможностью просмотра личного портфолио каждого.

Открыть реестр можно через меню *Пуск – Реестры – Сотрудники* или выбора на рабочем столе ярлыка «Сотрудники».

| Добе | вить 🌽 Изменить 🗯 Удалить   🏯 Уволить: Карточка сотрудника: Импорт карточки сотрудника   🖉 Обновить |               |                                | Поися          | 8 |
|------|----------------------------------------------------------------------------------------------------|---------------|--------------------------------|----------------|---|
|      | 0.H.0                                                                                               | Дата рождения | Доленость                      | Учреждение     |   |
| -    |                                                                                                    |               |                                |                |   |
| 1    | 11                                                                                                  | 01.03.2015    | Бактер                         | Тестовая школа |   |
| 2    | Веселина Наталья                                                                                    | 07.01.1972    | Классный руководитель          | Тестовая школе |   |
| 3    | Тестовый1 Сотрудник                                                                                 | 05.10.1961    | Классный руководитель, Учитель | Тестовая школа |   |
| 4    | Тестовый Сотрудник                                                                                  | 05.10.1961    | Y-wrens                        | Тестовая школа |   |
| 5    | Тестовый Сотрудник2                                                                                 | 22.09.2010    | Классный руководитель. Учитель | Тестовая школе |   |

Для добавления сотрудника следует нажать кнопку «Добавить», после чего откроется окно «Учитель. Добавление».

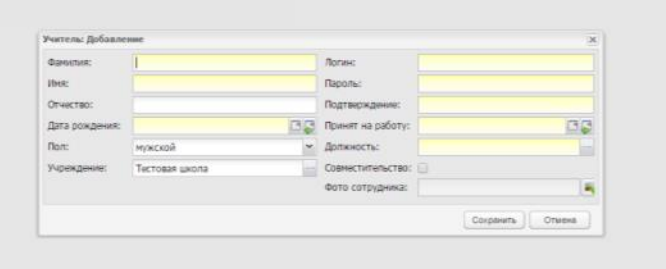

Важно! После добавления учителя необходимо указать его должность. Причем, если учитель является еще и классным руководителем, то ему добавляется вторая должность «Классный руководитель» и указывается, что эта должность по совместительству и неполная занятость.

| Должность:   |          |              |   | Дата вступления:  |
|--------------|----------|--------------|---|-------------------|
| Классный рук | оводител |              |   | 01.09.2014 🔤 🥃    |
| Занятость:   |          |              |   | Совместительство: |
| Неполная     |          |              | ~ |                   |
| Ставка:      |          |              |   |                   |
| Снять с      |          | Дата снятия: |   |                   |

#### Портфолио сотрудника. Мое портфолио

Портфолио сотрудника открывается двойным щелчком мыши по записи сотрудника в реестре. Доступ к *своему* портфолио осуществляется с помощью ярлыка «Мое портфолио», расположенного на рабочем столе Системы.

Портфолио сотрудника – это собрание информации, дающее представление о сотруднике ОУ.

Окно «Портфолио» содержит следующие вкладки: «Общие сведения», «Трудовая деятельность», «Награды и достижения», «Научно-методическая деятельность», «Внеурочная деятельность по предмету», «Учебно-материальная база», «Квалификации». Заголовок формы – название учреждения и имя пользователя (логин).

| щие сведения | Трудовая активность | Награды и достиже | ния Научно-нетод, де       | ятельность | Обеспеченность жильен | Внеурочная деятельность п                    | преднету | Учебно-натериал | ьная база 📗 Квалифика | ция Дополнител | ьные сведения |         |           |
|--------------|---------------------|-------------------|----------------------------|------------|-----------------------|----------------------------------------------|----------|-----------------|-----------------------|----------------|---------------|---------|-----------|
|              | -                   | Фамилия:          | Веселкина                  |            |                       |                                              | По       | on:             | женский               |                |               |         |           |
| 6            |                     | Имя:              | Наталья                    |            |                       |                                              | E-       | mail:           |                       |                |               |         |           |
| 2            |                     | Отчество:         |                            |            |                       |                                              | Te       | лефон:          |                       |                |               |         |           |
| <b></b> *    | • • 🚺               | Дата рождения:    | 07.01.1972                 |            |                       |                                              |          |                 |                       |                |               |         |           |
|              |                     | Адрес             |                            |            |                       |                                              |          |                 |                       |                |               |         |           |
| 4            |                     | Населенный        | Введите населенны          | й пункт    |                       |                                              |          |                 |                       |                |               |         | индек     |
|              | personal and        | пункт:            |                            |            |                       |                                              |          |                 |                       |                |               |         |           |
| 0ar73a248049 | eə4ədə2dl 📰 🜉       | Улица:            | Введите улицу              |            |                       |                                              |          |                 |                       |                | Дом:          | Корпус: | Квартира: |
|              |                     | Agpec:            |                            |            |                       |                                              |          |                 |                       |                |               |         |           |
|              |                     |                   |                            |            |                       |                                              |          |                 |                       |                |               |         |           |
|              |                     |                   |                            |            |                       |                                              |          |                 |                       |                |               |         |           |
| мент         |                     |                   |                            |            |                       |                                              |          |                 |                       |                |               |         |           |
| документа:   |                     |                   | <ul> <li>Серия:</li> </ul> |            |                       | Homep:                                       |          |                 |                       | Выдан:         |               |         |           |
| выдан:       |                     |                   |                            |            |                       |                                              |          |                 |                       | снилс:         |               |         |           |
|              |                     |                   |                            |            |                       |                                              |          |                 |                       |                |               |         |           |
| жности Обр   | азование            |                   |                            |            |                       |                                              |          |                 |                       |                |               |         |           |
|              |                     |                   |                            |            |                       |                                              |          |                 |                       |                |               |         |           |
| роавить 🥜 Из | менить 🐺 удалить 👘  | Обновить          |                            |            |                       |                                              |          |                 |                       |                |               |         |           |
| 00.0014      |                     |                   |                            |            |                       | Должность                                    |          |                 |                       |                |               |         |           |
| 09.2014      |                     |                   |                            |            |                       | учитель информатики<br>Классиний пуклелитель |          |                 |                       |                |               |         |           |
| ALC: 10.00   |                     |                   |                            |            |                       | to prevent by report internet                |          |                 |                       |                |               |         |           |

# Реестр уволенных сотрудников

Реестр «Уволенные сотрудники» используется для хранения информации об уволенных сотрудниках. Данный реестр является общим для всех учреждений Системы. Это реализовано для того, чтобы при увольнении сотрудника из одного учреждения его можно было восстановить в другом учреждении без потери информации, которая была внесена в его портфолио.

Чтобы открыть данный реестр выберите в меню Пуск [Реестры/Уволенные сотрудники ("корзина")].

# Личная карточка сотрудника (форма Т2)

В Системе реализована возможность ведения карточки сотрудника в форме Т2.

Доступ к ее ведению настраивается Администратором Системы для всех учреждений региона.

Данная функция доступна:

- сотрудникам отдела кадров;
- сотрудникам, кому дано право доступа к личной карточке сотрудников
   Администратором Системы.

Для того чтобы открыть личную карточку сотрудника:

- 1. Откройте реестр Сотрудники.
- Выделите строку с ФИО сотрудника, личную карточку которого необходимо открыть;
- 3. Нажмите кнопку «Карточка сотрудника» на верхней панели кнопок;
- 4. Откроется форма «Личная карточка сотрудника (форма T2)».

| отфолен - Редакти | possion. Chowseest  | (Mac Forced)             |                        |          |                       |                        |              |              |              |              |           |               |         |           | -        |
|-------------------|---------------------|--------------------------|------------------------|----------|-----------------------|------------------------|--------------|--------------|--------------|--------------|-----------|---------------|---------|-----------|----------|
| Общие сводения    | Трудовая актуаность | Награды и достина        | ная Научно-нетод, деят | WINHOUTS | Обеспеченность хольен | Внадочная даятальность | по приденяту | Vieteo rurep | нальная база | Каллификация | Догольтел | ыныя свядения |         |           |          |
|                   | -                   | danvene:                 | Весельона              |          |                       |                        |              | Ban:         | женский      |              |           |               |         |           |          |
| 6                 |                     | Vbcm:                    | Наталья                |          |                       |                        |              | E-mail:      |              |              |           |               |         |           |          |
|                   |                     | Отчиство:                |                        |          |                       |                        |              | Тепефон:     |              |              |           |               |         |           |          |
| <u> </u>          | * 1 A               | Дага рождания:           | 07.01.1972             |          |                       |                        | - B 🖓        |              |              |              |           |               |         |           |          |
| -                 |                     | Appec                    |                        |          |                       |                        |              |              |              |              |           |               |         |           |          |
| -                 | Barrang             | Haceneressal<br>rtylect: | Ведите населенный      | nyuat    |                       |                        |              |              |              |              |           |               |         | 1100      | нс. – А. |
|                   |                     | VINAL                    | Desgarte strengt       |          |                       |                        |              |              |              |              |           | Доне          | Kopnyc: | Казртира: | -1       |
| 2d720ac73a248049  | hanfada2d2 🗮 🗮 🛤    | Annori                   |                        |          |                       |                        |              |              |              |              |           |               |         |           | -        |
|                   |                     | - All and                |                        |          |                       |                        |              |              |              |              |           |               |         |           |          |
|                   |                     |                          |                        |          |                       |                        |              |              |              |              |           |               |         |           | •        |
| /[caysecan        |                     |                          |                        |          |                       |                        |              |              |              |              |           |               |         |           |          |
| Тип документа:    |                     |                          | ✓ Cepver:              |          |                       | Home:                  |              |              |              |              | Ewgan:    |               |         |           | 0.2      |
| Кем выданс        |                     |                          |                        |          |                       |                        |              |              |              |              | CHI//IC:  |               |         |           |          |
|                   |                     |                          |                        |          |                       |                        |              |              |              |              |           |               |         |           |          |
| Договности Обр    | 94469000            |                          |                        |          |                       |                        |              |              |              |              |           |               |         |           |          |
| Column ditte      | een Waann D         | Ofwomen                  |                        |          |                       |                        |              |              |              |              |           |               |         |           |          |
| Cpox              |                     |                          |                        |          |                       | Dorsenot the           |              |              |              |              |           |               |         |           |          |
| c 01.09.2014      |                     |                          |                        |          |                       | Классный руководитель  |              |              |              |              |           |               |         |           |          |
|                   |                     |                          |                        |          |                       |                        |              |              |              |              |           |               |         |           |          |
|                   |                     |                          |                        |          |                       |                        |              |              |              |              |           |               |         |           |          |
|                   |                     |                          |                        |          |                       |                        |              |              |              |              |           |               |         |           |          |

# 2. Реестр «Родители»

Реестр «Родители» содержит информацию обо всех родителях детей образовательного учреждения с возможностью просмотра данных по каждому родителю.

Доступ к реестру: Пуск – Реестры – Родители.

| еестр родителей                      |                          |   |                  |                   |
|--------------------------------------|--------------------------|---|------------------|-------------------|
| 📲 Добавить 🥜 Изменить 🗱 Удалить 🖉 Об | новить Родители с детьми | ~ | Поиск            | Q                 |
| Ф.И.О. родителя                      | Дети                     |   | Учреждения детей |                   |
| Петрова Мария                        | Тестовый Ребенок2        |   | Тестовая школа   |                   |
|                                      |                          |   |                  |                   |
|                                      |                          |   |                  |                   |
|                                      |                          |   |                  |                   |
|                                      |                          |   |                  |                   |
|                                      |                          |   |                  |                   |
| 4 4   Страница 1 из 1   ≥ ≥    @     |                          |   | Показано за      | аписей 1 - 1 из 1 |
|                                      |                          |   |                  | 3000.00           |

Для добавления родителя следует нажать кнопку «Добавить», после чего откроется окно «Родитель».

| Добавить 🖌  | Родитель                                                                                                    | m. Donutonu e noti i |                                                                                                    | Doute           | × |
|-------------|----------------------------------------------------------------------------------------------------|----------------------|----------------------------------------------------------------------------------------------------|-----------------|---|
| потрова Мар | Фамилия:         I           Имя:         Отчество:           Отчество:         Дата рождения:           Дата рождения: |                      | Логин: Пароль: Подтверждение: Не создавать пользова<br>СНИЛС: Ребенок: Пи родства: Подтверждение: Подтверждение: Подтверждение: Пи родства: Пи родства: | Tens:           |   |
| Стран       |                                                                                                    |                      |                                                                                                    | охранить Отмена | ) |

# 3. Реестр учеников

Доступ к реестру учеников осуществляется с помощью выбора в меню *Пуск – Реестры - Ученики* или выбора на рабочем столе ярлыка «Ученики», откроется окно «Ученики».

| 010                                        | Дата рождения | Кл | acc | Учреждение     | Flori    |  |
|--------------------------------------------|---------------|----|-----|----------------|----------|--|
|                                            |               | 2  |     |                |          |  |
| 123 123                                    | 01.01.1978    | 1  |     | Тестовая школа | мужской  |  |
| Лоршпо Лнгш                                | 04.02.2015    | 1  |     | Тестовая школа | мужской  |  |
| Тест Тест                                  | 01.08.2001    | 21 | 5   | Тестовая школа | женский  |  |
| Тестовый Ребенок                           | 11.06.2014    | 1  |     | Тестовая школа | женский  |  |
| Тестовый Ребенок 2                         | 05.09.2014    | 11 | 5   | Тестовая школа | женский  |  |
| Тестовый Ребенск2                          | 02.09.2003    | 1  |     | Тестовая школа | женский  |  |
| Тестовый Ученик10                          | 01.12.2002    | 11 | 5   | Тестовая школа | мужской  |  |
| Тестовый Ученик100500                      | 01.10.2005    | 3  |     | Тестовая школа | мужской  |  |
| Тестовый Ученик11                          | 01.12.2002    | 11 | 5   | Тестовая школа | женский  |  |
| Тестовый Ученик12                          | 01.12.2002    | 11 | 5   | Тестовая школа | мужской  |  |
| Тестовый Ученик13                          | 01.12.2002    | 11 | 5   | Тестовая школа | мужской  |  |
| Тестовый Ученик14                          | 01.12.2002    | 11 | 5   | Тестовая школа | мужской  |  |
| Тестовый Ученик15                          | 01.12.2002    | 11 | 5   | Тестовая школа | мужской  |  |
| Тестовый Ученик16                          | 01.12.2002    | 11 | 5   | Тестовая школа | мужской  |  |
| Тестовый Ученик3                           | 01.12.2002    | 11 | 5   | Тестовая школа | мужской  |  |
| Тестовый Ученик4                           | 01.12.2002    | 18 | 5   | Тестовая школа | женский  |  |
| Тестовый Ученик5                           | 01.12.2002    | 11 | 5   | Тестовая школа | мужской  |  |
| Тестовый Ученикб                           | 01.12.2002    | 11 | 5   | Тестовая школа | мужской  |  |
| Тестовый Ученик7                           | 01.12.2002    | 11 | 5   | Тестовая школа | WENC KIN |  |
| Тестовый Ученик9                           | 01.12.2002    | 11 | 5   | Тестовая школа | мужской  |  |
| Тестовыйтестовый Ученикученик18 Ученикович | 01.12.2002    | 3  |     | Тестовая школа | женский  |  |
| Тестовыйтестовый Ученикученик19 Ученикович | 01.12.2002    | 31 | 5   | Тестовая школа | мужской  |  |
| Тестовыйтестовый Ученикученик20 Ученикович | 01.12.2002    | 12 |     | Тестовая школа | мужской  |  |
| Тестовыйтестовый Ученикученик21 Ученикович | 01.12.2002    | 12 |     | Тестовая школа | женский  |  |
| Тестовыйтестовый Ученикученик22 Ученикович | 01.12.2002    | 31 | 5   | Тестовая школа | мужской  |  |

# Портфолио ученика

Доступ к портфолио учеников осуществляется с помощью двойного нажатия мыши на ФИО ученика в реестре учеников.

Редактировать портфолио ученика имеет право:

- классный руководитель учащегося
- сотрудники, которым дано право на редактирование портфолио учащихся в правах доступа роли Администратором Системы.

| юлио - Тестов                   | овая школа (Класс: 1 ; Пол | зователь: Тест_123                                                                                                    | )                                               |                         |                                                              |                   |                                                                     |         |           |
|---------------------------------|----------------------------|----------------------------------------------------------------------------------------------------|-------------------------------------------------|-------------------------|--------------------------------------------------------------|-------------------|---------------------------------------------------------------------|---------|-----------|
| овное Исто                      | гория обучения Успеваено   | ть ЕГЭИОГЭ 6                                                                                                    | изическая подготовка Достик                     | кения Характеристика До | полнительно Диаграммы Дополн                                 | ительные сведения |                                                                     |         |           |
|                                 |                            | фаниция:                                                                                                    | 122                                             |                         |                                                              |                   |                                                                     |         |           |
|                                 |                            | Marine Marine                                                                                                    | 123                                             |                         |                                                              | Сорна             |                                                                     |         |           |
|                                 |                            | Conservation of the second second sec | 123                                             |                         |                                                              | Серия.            |                                                                     |         |           |
|                                 |                            | Отчество:                                                                                                    |                                                 |                         |                                                              | Номер:            |                                                                     |         | 1         |
|                                 |                            | дата рождения:                                                                                                    | 01.01.1978                                      |                         |                                                              | Дата:             |                                                                     |         | 6         |
|                                 |                            | FION:                                                                                                    | мужской                                         |                         | *                                                            | кем выдан:        |                                                                     |         |           |
|                                 |                            |                                                                                                    |                                                 |                         |                                                              | место рождения:   |                                                                     |         |           |
|                                 |                            |                                                                                                    |                                                 |                         |                                                              |                   |                                                                     |         |           |
| хон:                            | E-M                        | eil:                                                                                                    | СНИЛС:                                          |                         |                                                              |                   |                                                                     |         |           |
| тический г                      | адрес                      |                                                                                                    |                                                 |                         |                                                              |                   |                                                                     |         |           |
| Concerning of the               | Bacture unconcurue r       | 1. INT                                                                                                    |                                                 |                         |                                                              |                   |                                                                     |         |           |
| KT:                             | Degane havenennam          |                                                                                                    |                                                 |                         |                                                              |                   |                                                                     |         | индея     |
| ца:                             | Введите улицу              |                                                                                                    |                                                 |                         |                                                              |                   | Дом:                                                                | Kopmyc: | Квартира: |
| ec:                             |                            |                                                                                                    |                                                 |                         |                                                              |                   |                                                                     |         |           |
|                                 |                            |                                                                                                    |                                                 |                         |                                                              |                   |                                                                     |         |           |
|                                 |                            |                                                                                                    |                                                 |                         |                                                              |                   |                                                                     |         |           |
| ес регистра                     | рации                      |                                                                                                    |                                                 |                         |                                                              |                   |                                                                     |         |           |
| еленный                         | Введите населенный г       | ункт                                                                                                    |                                                 |                         |                                                              |                   |                                                                     |         | инде      |
| KT.                             |                            |                                                                                                    |                                                 |                         |                                                              |                   |                                                                     |         | 1         |
|                                 | Введите улицу              |                                                                                                    |                                                 |                         |                                                              |                   | Дом:                                                                | корпус: | квартира: |
| нца:                            |                            |                                                                                                    |                                                 |                         |                                                              |                   |                                                                     |         |           |
| iųa:<br>iec:                    |                            |                                                                                                    |                                                 |                         |                                                              |                   |                                                                     |         |           |
| ec:                             |                            |                                                                                                    |                                                 |                         |                                                              |                   |                                                                     |         |           |
| ица:<br>рес:                    |                            |                                                                                                    |                                                 |                         |                                                              |                   |                                                                     |         |           |
| ца:<br>нес:<br>ое дело:         |                            |                                                                                                    | Внутришкольный учет:                            | нет                     | ∞ Учет в ПДН:                                                |                   | • Полнота семьи:                                                    |         |           |
| ица:<br>pec:<br>юе дело:<br>ль: | HeT                        |                                                                                                    | Внутришкольный учет:<br>• Обеспечение питанием: | нет                     | <ul> <li>Учет в ПДН:</li> <li>Ограничение возможн</li> </ul> | KOCTENI: HET      | <ul> <li>Полнота семьи:</li> <li>Социальный статус семьи</li> </ul> | s       |           |

#### 4. Реестр «Выпускники»

В реестр «Выпускники» попадают ученики, которые были отчислены в реестре «Классы» (кнопка «Отчисление учеников»).

Данный реестр является общим для всех учреждений в Системе. Тем самым достигается сохранность данных в портфолио учащегося при переводе из одного учреждения в другое (выпуск из одного учреждения и прием в другое).

Чтобы открыть реестр «Выпускники» необходимо перейти в меню *Пуск – Реестры -* Выпускники, после чего открывается окно реестра «Выпускники».

# 5. Реестр «Аудиторный фонд»

В данный раздел вносятся сведения о помещениях, которые имеются в учреждении. Доступ к реестру «Аудиторный фонд» осуществляется с помощью выбора в меню Пуск – Реестры - Аудиторный фонд.

|                          | Беннопальс                                                                                                    | журнал                                                                                                    | y           |
|--------------------------|----------------------------------------------------------------------------------------------------|----------------------------------------------------------------------------------------------------|-------------|
|                          |                                                                                                    |                                                                                                    |             |
| ртай фолд                |                                                                                                    | - D X                                                                                                    |             |
| авыть 🥔 Изменеть 🙀 Удале | ть Обновить Поиск                                                                                                    | A                                                                                                    |             |
| кабинета Назначение      | Расположение                                                                                                    |                                                                                                    |             |
| Кабинет иностранно       | ITO RELIER                                                                                                    |                                                                                                    |             |
| Кабинет иностранно       | ио языка Учебный блок                                                                                                    |                                                                                                    |             |
| Кабаннят химина          | Sheedewall Grook                                                                                                    |                                                                                                    |             |
| Кабинет иностранно       | ноко выка Учебный блок                                                                                                    |                                                                                                    |             |
| Press 1 and 1            | 11 D 1-                                                                                                    |                                                                                                    |             |
| Страница 1 из 1 /        | P) SC Horas                                                                                                    | stero sanuceir 1 - 4 vis 4                                                                                                    |             |
|                          | тный фолд<br>анга «У Паленита & У Удали<br>«адоната Налан-анчие<br>Кадонат инос трани<br>Кадонат инос трани<br>Кадонат инос трани<br>Кадонат инос трани | тный фолд<br>валь у Накенит Жудахить ( ФОбекаеть Поисл<br>кабенет местранеско кълка<br>Кабенет местранеско кълка<br>Кабенет местранеско кълка<br>Кабенет местранеско кълка<br>Кабенет местранеско кълка<br>Кабенет изостранеско кълка | menik doong |

Для добавления записи в список следует нажать кнопку «Добавить», после чего откроется окно «Аудиторный фонд: помещение».

| Q.R. | Y-accessor                   | Knaco         | и Сотру                      | 5-6901    | Реестр<br>заявленной        | Классный<br>журнал | Расписани<br>уроков |
|------|------------------------------|---------------|------------------------------|-----------|-----------------------------|--------------------|---------------------|
|      |                              | Apperopea     | nh doong<br>20 Jitaaraan 🕱 X | promi i d | Observation (Traces         | - a ×              |                     |
|      | Аудиторны                    | й фонд: понец | beame                        |           |                             |                    | ×                   |
|      | Номер ка<br>Располож<br>МОП: | зинета:       | erta: Hadedevene:            |           |                             |                    |                     |
|      | Длинас                       |               | Ширина:                      |           | Плоцадь:                    | Учебное помещение: | 0                   |
|      | Сдано в а                    | ренду: 🖯      | Собственное:                 | 0         | Средненесячная температура: |                    |                     |
|      |                              |               |                              |           |                             | Coxpanyme C        | Talena .            |
|      |                              | 1             |                              |           |                             |                    |                     |

После создания аудитории необходимо заполнить ее параметры (инвентарь). Для этого необходимо дважды щелкнуть левой кнопкой мыши по выбранной записи в таблице «Аудиторный фонд» либо, предварительно выделив необходимую запись в таблице, нажать кнопку «Изменить», после чего откроется окно «Аудиторный фонд: помещение».

| ada-antiqa                                                                              | Классы                | Сотруд                         | 240907                    | Реестр                       | Классный       | Расписания |  |  |
|-----------------------------------------------------------------------------------------|-----------------------|--------------------------------|---------------------------|------------------------------|----------------|------------|--|--|
| Аудиторный фонд                                                                         | помеще                | ние                            |                           |                              |                | ×          |  |  |
| Основные свед                                                                           | CHINE .               | Дополнительные сика            | 201401                    |                              |                | Ter Juli   |  |  |
| Постор варинета:                                                                        | 1                     | Plastar-tenine:                | каомнет                   | г иностранного языка         |                |            |  |  |
| мол:                                                                                    | Тестов                | ий1 Сотрудник                  |                           |                              |                | 8          |  |  |
| Длина:                                                                                  | 6,00                  | Ширина:                        |                           | ftnouage:                    | Учебное        |            |  |  |
| Сдано в аренду:                                                                         |                       | Собственное:                   | ٥                         | Среднемесячная               | помещение:     | $\sim$     |  |  |
| Инвентарь (мат                                                                          | ернально              | не инеущество)                 |                           | Territeber (ber              |                |            |  |  |
| 👙 доблаить 🚀 Изменить на Переместить 🗯 На остаточный баланс 🥥 Выбытие 🖓 Обновить. Поисс |                       |                                |                           |                              |                |            |  |  |
| 🗳 Добленть 🥜 і                                                                          | dimension.            | на Переместить 💥               | На остаточи               | Hank Cantance 😅 BarDartine y | CONCEPTE FORCE |            |  |  |
| 🐳 Добавить 🥔<br>Инвента Наиг                                                            | ламенить<br>иенование | нФ Переместить 🗱<br>е Дата ево | На остаточн<br>да в экоп. | дата выбытия<br>Дата выбытия | Причина        |            |  |  |

Важно! Поставить галочку – учебное помещение!

#### Вкладка «Дополнительные сведения»

В данную вкладку с помощью кнопки «Добавить» можно добавить дополнительные сведения о кабинете.

Остальные реестры можно заполнять позднее.

# 6. Реестр учебных классов

Доступ к реестру учебных классов осуществляется с помощью выбора в меню Пуск – Реестры - Классы либо выбора на рабочем столе ярлыка.

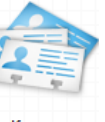

В данной форме имеется возможность фильтрации данных по классу и по классы классному руководителю.

#### Перевод учеников

В форме «Классы» имеется возможность перевода учеников из класса в класс. Для этого выберите класс (выделите в таблице запись с классом), нажмите кнопку «Перевод учеников», откроется окно «Перевод учеников»

Важно! После осуществления перевода ученика нельзя будет вернуть в прежний класс, поэтому Система выдаст предупреждающее сообщение (Ошибка! Источник ссылки не найден.). При выполнении перевода учеников <u>обязательно</u> проверьте выставляемые параметры перевода (описание представлено ниже).

# ШАГ 4. ЗАПОЛНИТЬ ДАННЫЕ МОЕГО УЧРЕЖДЕНИЯ

В системе существует функция добавления информации об учреждении для вывода ее на Портал государственных и муниципальных услуг.

Данный раздел предназначен для хранения информации об образовательной деятельности учреждения.

Вносить и изменять информацию об учреждении могут пользователи, имеющие роли:

- администратор Системы;
- администратор учреждения;
- директор;
- завуч;
- сотрудники, которым дано соответствующее право доступа Администратором Системы.
- Для заполнения данных об образовательном учреждении следует открыть форму «Учреждение», выделить свое учреждение (щелкнуть на него 1 раз мышью), нажать кнопку «Изменить». Заполнить аккуратно и достоверно все поля во всех вкладках.

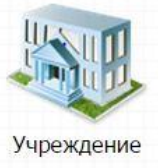

| чреждение                |                                                   |                  |
|--------------------------|---------------------------------------------------|------------------|
| Основное Допол           | пнительно Реквизиты Адрес и контактная информация |                  |
| Краткое<br>наименование: | Тестовая школа                                    |                  |
| Наименование:            | Тестовая школа                                    |                  |
| Префикс<br>пользователя: | Тест                                              |                  |
| Территория:              |                                                   |                  |
| Тип местности:           | городская                                         |                  |
|                          |                                                   |                  |
|                          |                                                   |                  |
|                          |                                                   |                  |
|                          |                                                   |                  |
|                          |                                                   |                  |
|                          |                                                   |                  |
|                          |                                                   |                  |
|                          |                                                   |                  |
|                          |                                                   | Сохранить Отмена |
|                          |                                                   |                  |

# Важно!

- ➢ Во вкладке «Основное» указать ПРЕФИКС это символы, добавляемые перед логином всех пользователей вашего учреждения. Желательно, чтобы он состоял из букв – название вашей территории и цифр – номер школы. Например МБОУ СОШ №8 г.Владимира может сделать префикс – Вл8 или Влад8.
- Во вкладке «Дополнительно» обратите внимание на поле «дней на правку» это количество дней, в течении которых разрешается ставить или изменять оценки учителям. Если значение не указано, срок редактирования не ограничен.
- Указать точные коды учреждения по ОГЭ и ЕГЭ иначе вы не сможете просматривать результаты экзаменов.

- Во вкладке «Реквизиты» указать точные реальные данные КПП, ОКАТО, ИНН и др. именно по ним будем производиться интеграция вашего учреждения в федеральную систему.
  - 2. Далее заполняем форму «Данные моего учреждения». Для этого нажмите левой кнопкой по ярлыку в главном окне Системы, или выберите в меню Пуск [Данные моего учреждения].

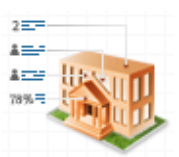

Данные моего учреждения

Важно! Заполнить аккуратно и достоверно все поля во всех вкладках. ОБЯЗАТЕЛЬНО во всех вкладках, внизу поставить галочку «Отображать на портале»

(Подробнее см. в инструкции БАРС.ОБРАЗОВАНИЕ-ЭЛЕКТРОННАЯ ШКОЛА. Руководство пользователя стр. 57-74. <u>http://elros.info/Lists/List1/view.aspx</u>).

# ШАГ 5. ЗАПОЛНИТЬ МАТЕРИАЛЬНУЮ БАЗУ УЧРЕЖДЕНИЯ

В данный раздел необходимо внести сведения о характеристиках всего учреждения. Заполнение данного раздела необходимо для последующего корректного построения отчетов, таких как ОШ-1 и ОШ-5.

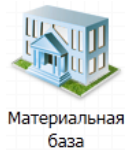

Для того чтобы открыть раздел «Материальная база» необходимо нажать левой кнопкой по ярлыку в главном окне Системы.

Раздел содержит три подраздела, которые представляются на форме «Материальная база» тремя вкладками: «Основное», «Специализированный транспорт» и «Специализированные помещения».

Заполните информацию для каждой вкладки.

(Подробнее см. в инструкции БАРС.ОБРАЗОВАНИЕ-ЭЛЕКТРОННАЯ ШКОЛА. Руководство пользователя. стр. 74-75. <u>http://elros.info/Lists/List1/view.aspx</u>).

#### ШАГ 6. ЗАПОЛНИТЬ РАСПИСАНИЕ ЗВОНКОВ

Войдите в меню Пуск - Расписание – Расписание звонков. Выберите смену, дату. Зеленым

цветом выделяется исключение на конкретную дату.

| асписание зво | HKOB                                                |                                                     |                                                     |                                                     |                                                     |                                                     |                                                     |
|---------------|-----------------------------------------------------|-----------------------------------------------------|-----------------------------------------------------|-----------------------------------------------------|-----------------------------------------------------|-----------------------------------------------------|-----------------------------------------------------|
| Смена: Все    | ~                                                   |                                                     |                                                     | Дата:                                               | 19.03.2015                                          | 2                                                   |                                                     |
| 🛸 Обновить    |                                                     |                                                     |                                                     | 🚔 Rev                                               | ать                                                 |                                                     |                                                     |
| 1 смена       |                                                     |                                                     |                                                     |                                                     |                                                     |                                                     |                                                     |
|               | Понедельник                                         | Вторник                                             | Среда                                               | Четверг                                             | Пятница                                             | Суббота                                             | Воскресенье                                         |
|               | 16.03.2015                                          | 17.03.2015                                          | 18.03.2015                                          | 19.03.2015                                          | 20.03.2015                                          | 21.03.2015                                          | 22.03.2015                                          |
| Общее         |                                                     |                                                     |                                                     |                                                     |                                                     |                                                     |                                                     |
| 1 смена       |                                                     |                                                     |                                                     |                                                     |                                                     |                                                     |                                                     |
|               | Понедельник                                         | Вторник                                             | Среда                                               | Четверг                                             | Пятница                                             | Суббота                                             | Восхресенье                                         |
|               | 16.03.2015                                          | 17.03.2015                                          | 18.03.2015                                          | 19.03.2015                                          | 20.03.2015                                          | 21.03.2015                                          | 22.03.2015                                          |
| Общее         | 1, 8:00 - 8:45<br>2, 8:50 - 9:30<br>3, 9:40 - 10:20 | 1. 8:00 - 8:45<br>2. 8:50 - 9:30<br>3. 9:40 - 10:20 | 1. 8:00 - 8:45<br>2. 8:50 - 9:30<br>3. 9:40 - 10:20 | 1. 8:00 - 8:45<br>2. 8:50 - 9:30<br>3. 9:40 - 10:20 | 1. 8:00 - 8:45<br>2. 8:50 - 9:30<br>3. 9:40 - 10:20 | 1. 8:00 - 8:45<br>2. 8:50 - 9:30<br>3. 9:40 - 10:20 | 1. 8:00 - 8:45<br>2. 8:50 - 9:30<br>3. 9:40 - 10:20 |
| Для 1 класса  | 1. 8:00 - 8:40<br>2. 8:50 - 9:30<br>3. 9:40 - 10:20 | 1. 8:00 - 8:40<br>2. 8:50 - 9:30<br>3. 9:40 - 10:20 | 1. 8:00 - 8:40<br>Исключений нет<br>3. 9:40 - 10:20 | 1. 8:00 - 8:40<br>2. 8:50 - 9:30<br>3. 9:40 - 10:20 | 1. 8:00 - 8:40<br>2. 8:50 - 9:30<br>3. 9:40 - 10:20 | 1. 8:00 - 8:40<br>2. 8:50 - 9:30<br>3. 9:40 - 10:20 | 1. 8:00 - 8:40<br>2. 8:50 - 9:30<br>3. 9:40 - 10:20 |
| 2 смена       |                                                     |                                                     |                                                     |                                                     |                                                     |                                                     |                                                     |
|               | Понедельник                                         | Вторник                                             | Среда                                               | Четверг                                             | Пятница                                             | Суббота                                             | Воскресенье                                         |
|               | 16.03.2015                                          | 17.03.2015                                          | 18.03.2015                                          | 19.03.2015                                          | 20.03.2015                                          | 21.03.2015                                          | 22.03.2015                                          |
| Общее         | 1, 14:00 - 14:30                                    | 1. 14:00 - 14:30                                    | 1. 14:00 - 14:30                                    | 1. 14:00 - 14:30                                    | 1. 14:00 - 14:30                                    | 1. 14:00 - 14:30                                    | 1. 14:00 - 14:30                                    |
| 3 чет         | <i></i>                                             |                                                     |                                                     |                                                     |                                                     |                                                     |                                                     |
|               | Понедельних                                         | Вторник                                             | Среда                                               | Четверг                                             | Пятница                                             | Суббота                                             | Воскресенье                                         |
|               | 16.03.2015                                          | 17.03.2015                                          | 18.03.2015                                          | 19.03.2015                                          | 20.03.2015                                          | 21.03.2015                                          | 22.03.2015                                          |
| Общее         | 1. 12:10 - 12:50                                    | 1. 12:10 - 12:50                                    | 1. 12:10 - 12:50                                    | 1. 12:10 - 12:50                                    | 1. 12:10 - 12:50                                    | 1. 12:10 - 12:50                                    | 1. 12:10 - 12:50                                    |

Расписание звонков является информационным окном. Расписание звонков разбито на классы, смены и уроки.

При наведении курсора мыши на строку с уроком высвечивается информационная строка с указанием созданий исключений для урока или их отсутствия.

Для построения таблицы «Расписание звонков» используются данные, введенные в справочник «Учебные смены».

#### ШАГ 7. СОЗДАТЬ ГРУППЫ ОБУЧЕНИЯ

Войдите в меню *Пуск - Реестры - Группы обучения*. Начинаем формировать группы. Выбираем предмет, нажимаем кнопку «Добавить группу».

| руппы                      |                                     |                 |  |
|----------------------------|-------------------------------------|-----------------|--|
| Добавить группу 🖉 Изменить | 🗱 Удалить 🖉 Обновить   📩 Перевод уч | еников          |  |
| Предмет                    | паименование                        | Классы учеников |  |
| 12345                      | тлбро                               |                 |  |
| 1Тестовый предмет          | 1 группа                            | 1               |  |
| 1Тестовый предмет          | 202                                 | 1Б, 1           |  |
| 1Тестовый предмет          | NewGroup                            |                 |  |
| 1Тестовый предмет          | Немецкий язык                       | 15              |  |
| 1Тестовый предмет          | Анализ                              | 1               |  |
| 1Тестовый предмет          | 2 группа                            |                 |  |
| 1Тестовый предмет          | 563                                 | 15              |  |
| 1Тестовый предмет          | Английский язык                     | 15              |  |
| 1Тестовый предмет          | группа класса 12                    |                 |  |
| И Алгебра                  | Избранные                           |                 |  |
| Алгебра                    | математика                          |                 |  |
| Биология                   | 1 подгруппа                         |                 |  |
| Биология                   | апра                                |                 |  |
| Биология                   | 1 подгруппа                         |                 |  |
| Биология                   | 1 подгруппа                         |                 |  |
| Информатика                | TECT                                | 15.3            |  |

Открывается окно, в котором необходимо указать наименование группы (Например, подгруппа 1) и предмет (из списка предметов), нажать кнопку «Сохранить».

|           | U         | X                |
|-----------|-----------|------------------|
|           |           |                  |
|           | •         |                  |
| Сохранить | Отмена    | ]                |
|           | Сохранить | Сохранить Отмена |

В списке должен добавиться предмет и подгруппа. Далее необходимо добавить учеников в подгруппу. Для этого необходимо поставить галочку около нужного предмета и подгруппы и нажать кнопку «Изменить».

|   | Предмет           | Наименование     | Классы учеников |  |
|---|-------------------|------------------|-----------------|--|
|   | 1Тестовый предмет | 2 группа         |                 |  |
|   | 1Тестовый предмет | 563              | 1Б              |  |
|   | 1Тестовый предмет | Английский язык  | 16              |  |
|   | 1Тестовый предмет | группа класса 12 |                 |  |
|   | Алгебра           | Избранные        |                 |  |
| V | Алгебра           | подгруппа 1      |                 |  |
|   | Алгебра           | математика       |                 |  |

В открывшемся окне выбрать ученика и нажать кнопку «Добавить».

| <         | 🖶 Добавить 🔉 Исключить 🞇 Удалить На текущую дату 🔽 🛛 🖓 Обновить |       |   |                               |                               |  |  |  |  |
|-----------|-----------------------------------------------------------------|-------|---|-------------------------------|-------------------------------|--|--|--|--|
|           | Ученик                                                          | Класс |   | Период обуцения               |                               |  |  |  |  |
|           |                                                                 |       |   |                               | Период обучения               |  |  |  |  |
| $\langle$ | Тестовый Ребенов                                                | 1     |   | 01.09.2014 - до конца периода |                               |  |  |  |  |
|           | Тестовый Ребенок2                                               |       | 1 |                               | 16.10.2014 - до конца периода |  |  |  |  |

В открывшемся окне указать дату, с которой ученики будет зачислены в группу (обычно с 1 сентября текущего учебного года) и самих учеников. Нажимаем кнопку «Сохранить», реестр «Группы» закрываем.

| ļ | Добавление учеников в группу |                   |                                                                                             |       |          |  |  |  |  |  |  |
|---|------------------------------|-------------------|---------------------------------------------------------------------------------------------|-------|----------|--|--|--|--|--|--|
|   | До<br>Par                    | бавить<br>нее отч | о учеников в группу, начиная с: 01.09.2014 🛛 🔄<br>численные из этой группы: Не показывать 🗸 |       |          |  |  |  |  |  |  |
|   |                              | No                | ΦΝΟ                                                                                         | Класс |          |  |  |  |  |  |  |
|   |                              |                   |                                                                                             |       |          |  |  |  |  |  |  |
| ς |                              | 1                 | Тест Тест                                                                                   | 1Б    | <b>^</b> |  |  |  |  |  |  |
|   |                              | 2                 | Тестовый Ребенок 2                                                                          | 1Б    |          |  |  |  |  |  |  |

# ШАГ 8. РАСПИСАНИЕ ЗАНЯТИЙ

Чтобы сформировать расписание занятий, первоначально необходимо создать **шаблоны** расписания. На их основе будут создаваться сами расписания.

# Шаблоны расписания

Доступ: выберите в меню *Пуск – Расписание - Шаблоны Расписания*. Откроется окно «Шаблоны расписания».

| 📙 Добавить 🥜 Изменить 🞇 Удалит | K A        |                |  |
|--------------------------------|------------|----------------|--|
| Чаименование                   | Статус     | Школа          |  |
| 1                              | Утверждено | Тестовая школа |  |
| 2                              | Утверждено | Тестовая школа |  |
| 3                              | Черновик   | Тестовая школа |  |
| 4                              | Черновик   | Тестовая школа |  |

Для того чтобы создать новый шаблон необходимо нажать кнопку «Добавить», после чего откроется окно «Добавление шаблона расписания», в котором необходимо указать следующие поля: «Код», «Наименование», «Период обучения» (обычно текущий учебный год), «Смена». Все поля являются обязательными для заполнения. После заполнения всех полей необходимо нажать кнопку «Сохранить» для сохранения шаблона и кнопку «Отмена» для отмены создания шаблона.

Шаблон открыть (он такой же как расписание), добавить для каждого класса свой предмет. Встать на определенную ячейку, щелкнуть 2 раза (или нажать кнопку «Добавить») откроется окно «Уроки в шаблоне расписания», выбираем предмет преподавателя и кабинет.

| Предмет                   | Преподаватель | Кабинет                  |
|---------------------------|---------------|--------------------------|
| 12345                     | Тестовый1 С   | Кабинет №1               |
| 1Тестовый предмет         | Тестовый С    | Кабинет №2 (Учебный блок |
| Английский                |               |                          |
| Изобразительное искусство |               |                          |
| Информатика               |               |                          |
| Литературное чтение       |               |                          |
| Математика                |               |                          |
| Музыка                    |               |                          |
| Немецкий                  |               |                          |
| Окружающий мир            |               |                          |
| Русский язык              |               |                          |
| Технология                |               |                          |
| Физическая культура       |               |                          |
|                           |               |                          |
| руппа обучения:           |               |                          |

Здесь же надо выбрать группу обучения (Весь класс или подгруппа. Если класс делиться на подгруппы, то они создаются заранее в реестре «Группы обучения»). Нажимаем «Сохранить». Красным цветом обозначиться, если предмет ведется у группы учеников.

#### Шаблон необходимо утвердить.

Для этого надо открыть созданный шаблон и поменять его статус на «УТВЕРЖДЕНО» вверху страницы.

| Шаб         | пон расписани | я: Редактировани          | e              |                 |           |           |           |           |           |
|-------------|---------------|---------------------------|----------------|-----------------|-----------|-----------|-----------|-----------|-----------|
| Наи         | ченование:    | ие: 111 Период: 2014/2015 |                |                 |           |           |           |           |           |
|             | ильтрация   🗳 | Добавить 🥜 Изме           | нить 🖓 Обновит | 🖺 Вставить 📑 За | мена      |           |           |           |           |
| Дата        |               | 1 смена                   |                |                 |           |           |           |           | 2 смена   |
| N2          | Время         | 15                        | 25             | 2               | 36        | 3         | 11        | 12        | 1         |
| e n         | недельник     | ∃ Понедельник             |                |                 |           |           |           |           |           |
| 1           | 8:00 - 8:45   | Не задано                 | Не задано      | Не задано       | Не задано | Не задано | Не задано | Не задано | Не задано |
| 2           | 8:50 - 9:30   | Не задано                 | Не задано      | Не задано       | Не задано | Не задано | Не задано | Не задано | Не задано |
| 3           | 9:40 - 10:20  | Не задано                 | Не задано      | Не задано       | Не задано | Не задано | Не задано | Не задано | Не задано |
|             |               |                           |                |                 |           |           |           |           |           |
| 🗆 Bi        | орник         | Вторник                   |                |                 |           |           |           |           |           |
| 1           | 8:00 - 8:45   | Не задано                 | Не задано      | Не задано       | Не задано | Не задано | Не задано | Не задано | Не задано |
| 3           | 8:50 - 9:30   | Не задано                 | Не задано      | Не задано       | Не задано | Не задано | Не задано | Не задано | Не задано |
| <b>FF</b> 3 | 9:40 - 10:20  | Не задано                 | Не задано      | Не задано       | Не задано | Не задано | Не задано | Не задано | Не задано |
|             |               |                           |                |                 |           |           |           |           |           |
| зć          | еда           | 🗉 Среда                   |                |                 |           |           |           |           |           |

#### Формирование расписания занятий по шаблону

Чтобы посмотреть расписание, выберите в меню Пуск «Расписание – Расписание уроков» или щелкните один раз левой кнопкой мыши ярлык «Расписание занятий» на Рабочем столе Системы.

Откроется окно.

| rach       | acount Abouot           | 12.                                   |                |                  |                |               |              |                   |
|------------|-------------------------|---------------------------------------|----------------|------------------|----------------|---------------|--------------|-------------------|
| Дата       | 6 03.03.201             | 5 🖽 🥃                                 |                |                  |                |               |              |                   |
| 12         | sera tyleaden i 🏘       | "Andabarta 🥔 ataa                     | erers @ Odecar | ть 💥 Очистить ин | sky Dinoposar  | Bernaria 13   | Sauera Coope | ировать растисани |
| Dere       |                         | 1 сменя                               |                |                  |                |               |              | 2 cMeep           |
| NE         | Bpeses.                 | 1.6                                   | 2.6            | 2                | 3.6            | 3             | 12           | 1                 |
| ы п.<br>(0 | педельния<br>2.03.2015) | Э Понедельни                          | ĸ (02.03.2015) |                  |                |               |              |                   |
| 1          | 8:00 - 8:45             | 12345 (xa6.2)<br>Becerwine<br>Hatarus | те задано      | His supposes     | the support    | Pie suppose   | He suggest   | His suggests      |
| 2          | 8:50 - 9:30             | He sageso                             | He sagaria     | He suggest       | He support     | He support    | He support   | He sugars         |
| 3          | 9:40 - 10:20            | He soupper                            | His statem     | His sagawo       | His sagawa     | He sagero     | Не задано    | Не задано         |
|            |                         |                                       |                |                  |                |               |              |                   |
| 3 81<br>(0 | ognom<br>3.03.2015)     | Э.Вторник (03                         | .03,2015)      |                  |                |               |              |                   |
| . 1        | 0:00 - 0:45             | He sageso                             | He sapped      | He supposed      | He signed      | He signed     | He suggest   | He signed         |
| 2          | 8:50 - 9:30             | Her soupperp                          | He stypes      | He sopero        | Fin sagero     | He sagero     | Не задано    | He signed         |
| - 3        | 9:40 - 10:20            | He soppero                            | He saya+0      | He support       | He support.    | He support    | He support   | File supposed     |
|            |                         |                                       | -              |                  |                |               |              |                   |
| = ()       | 4.03.2015)              | а свейя (оета:                        | 1.2015)        |                  |                |               |              |                   |
| 1          | 8:00 - 8:45             | He souppero                           | He stypeso     | the soupevo      | His sugares    | the stapping  | He stgaro    | He signed         |
| 2          | 8:50 - 9:30             | Phil Singly and                       | He sageso      | the supposed     | The support    | He supposed   | He suggest   | Pie support       |
| 3          | 9:40 - 10:20            | He saysees                            | He stypeo      | He stypevo       | He saysmes     | Pie stypero   | He supero    | He signed         |
|            |                         |                                       |                |                  |                |               |              |                   |
| 3 4<br>(0  | rsepr<br>5.03.2015)     | WHETBERT (05                          | 83,2015)       |                  |                |               |              |                   |
| 1          | 8.00 - 8.45             | He suppose                            | The anappeop   | The suppose      | The suggester  | the implement | He support   | He suppose        |
| 2          | 8:50 - 9:30             | Phil SHADOWER                         | Pie stateno    | He support       | His suggests   | His pageen    | He support   | He suppose        |
| - 3        | 9:40 - 10:20            | PTH AND DOLLARS                       | He suppose     | The supposes     | The subgrand   | the impress)  | He support   | He suppose        |
|            |                         |                                       |                |                  |                |               |              |                   |
| 9 m<br>(0  | 6.03.2015)              | 🗟 Патянца (06                         | .03.2015)      |                  |                |               |              |                   |
| 1          | 8.00 - 8.45             | Har substants                         | He seaso       | His subjects     | Hat includents | His same      | His salisars | He manual         |

Расписание представлено в табличном варианте, аналогично форме «Шаблоны расписания».

Для того, чтобы сформировать расписание необходимо нажать кнопку «Сформировать расписание». Откроется окно формирования расписания, в котором выбираем шаблон (здесь отображаются только утвержденные шаблоны), указываем даты, в которых формируется расписание (неделя, четверть, полугодие), классы и смена. Чем больше указан промежуток времени. Тем дольше формируется расписание. Иногда (когда в школе много классов, предметов и администратор пытается сформировать расписание на год) система выдает ошибку. Тогда надо формировать расписание по четвертям или неделям. Обязательно ставим галочку в окошке «Не

заменять уроки пустыми значениями из шаблона» (Иначе пустые поля в шаблоне будут затирать поля в самом расписании). Нажать кнопку «Формировать»

Процесс формирования расписания можно посмотреть в меню Пуск – Асинхронные задачи.

Если необходимо что-то изменить в расписании (предмет, преподавателя) надо открыть расписание - надо выделить конкретный класс и предмет и нажать кнопку «Изменить», в открывшемся окне вписываем нужные параметры.

После завершения процесса формирования расписания расписание учителей формируется автоматически. Просмотреть его можно в меню Пуск [*Pacnucaнue/Pacnucaнue учителей*] или запуск ярлыка «Расписание учителей» на рабочем столе Системы.

Данное расписание реализовано для сотрудников учебной части для наиболее оперативного поиска и проведения замены.

Данное окно отображает информацию обо всех преподавателях и проводимых ими уроков, с разбивкой по дням недели, номерам урока и сменам.

#### ШАГ 9. КОНТРОЛЬ ЗАГРУЗКИ КТП УЧИТЕЛЯМИ

#### (Как загрузить КТП см. инструкцию для учителя).

# ШАГ 10. ГЕНЕРАЦИЯ ПАРОЛЕЙ

Для поступления ребенка в школу родители подают заявку в электронном виде через портал оказания государственных и муниципальных услуг в сфере образования Владимирской области <u>https://oбразованиe33.pd</u>.

Администратор школы после этого должен сгенерировать пароли родителям и ученикам.

Смена пароля администратором школы любому пользователю осуществляется через меню

*Пуск – Администрирование - Пользователи системы*. Необходимо выделить нужного пользователя и нажать кнопку «Изменить».

| 🖶 Добавить 🧷 И | зменить 🞇 Удалить 🛛 | 🌍 Обновить       | Поис      | к              |
|----------------|---------------------|------------------|-----------|----------------|
| Погин          | ΦΝΟ                 | E-Mail           | Метароль  | Учреждение     |
| Тест1          | Тестовый1 Сотру     | shadow2005@ya    | Сотрудник | Тестовая школа |
| Тест_Ребенок   | Тестовый Ребенок    | elcom007@mail.ru | Ученик    | Тестовая школа |
| Tect_testch    | Тестовый Ребено     | elcom007@mail.ru | Ученик    | Тестовая школа |
| Tect_test      | Супер Пользоват     |                  | admin     | Тестовая школа |
| Тест2          | Тестовый Сотруд     |                  | Сотрудник | Тестовая школа |
| Тестовый3      | Тестовый Ученик3    |                  | Ученик    | Тестовая школа |
| Тестовый4      | Тестовый Ученик4    |                  | Ученик    | Тестовая школа |
| Тестовый5      | Тестовый Ученик5    |                  | Ученик    | Тестовая школа |
| Тестовый6      | Тестовый Ученик6    |                  | Ученик    | Тестовая школа |
| Тестовый7      | Тестовый Ученик7    |                  | Ученик    | Тестовая школа |
| Тестовый8      | Тестовый Ученик8    |                  | Ученик    | Тестовая школа |
| Тестовый9      | Тестовый Ученик9    |                  | Ученик    | Тестовая школа |
| Тестовый10     | Тестовый1 Учени     | elcom007@mail.ru | Ученик    | Тестовая школа |
| Тестовый11     | Тестовый Ученик11   |                  | Ученик    | Тестовая школа |
| Тестовый12     | Тестовый Ученик12   |                  | Ученик    | Тестовая школа |
| Тестовый 13    | Тестовый Ученик13   |                  | Ученик    | Тестовая школа |
| Тестовый14     | Тестовый Ученик14   |                  | Ученик    | Тестовая школа |
| - ×            |                     |                  |           |                |

В открывшемся окне заполнить данные.

| Іользователи системы                       |                                                    |  |
|--------------------------------------------|----------------------------------------------------|--|
| Имя для входа (логин):                     | Тест_Ребенок                                       |  |
| Пароль*:                                   |                                                    |  |
| Подтверждение пароля:                      |                                                    |  |
| *Пароль и подтверждение н<br>пользователя. | нужно вводить только если вы хотите поменять его у |  |
| Электронная почта:                         | elcom007@mail.ru                                   |  |
| Активен:                                   |                                                    |  |
| Учреждение:                                | Тестовая школа                                     |  |
| Метароль:                                  | Ученик                                             |  |
| Физ. лицо:                                 | Тестовый Ребенок                                   |  |
| Физ. лицо:                                 | Тестовый Ребенок                                   |  |
|                                            |                                                    |  |

Нажать кнопку «Сохранить».

Можно воспользоваться созданием «Карточки генерации». Тогда система сама сгенерирует пароль, сформирует xls файл, который можно сохранить и распечатать.

Если нужно сгенерировать пароли для группы пользователей то надо зайти в меню Пуск – Администрирование - Генерация паролей, нажать кнопку «Добавить сотрудников (учеников или родителей)», выделить сотрудников, Сгенерировать пароли выбранным пользователям которым необходимо сгенерировать пароль и нажать кнопку «Сгенерировать пароли выбранным пользователям», которая находится в нижнем левом углу.

| 040                 |                                                                                                    |                                                                                                    |
|---------------------|----------------------------------------------------------------------------------------------------|----------------------------------------------------------------------------------------------------|
| ΦΝΟ                 | Роль пользователя                                                                                                    | Класс                                                                                                    |
| Тестовый1 Сотрудник | Сотрудник                                                                                                    |                                                                                                    |
| Тестовый Сотрудник2 | Сотрудник                                                                                                    |                                                                                                    |
| Тестовый Сотрудник  | Сотрудник                                                                                                    |                                                                                                    |
| Веселкина Наталья   | Сотрудник                                                                                                    |                                                                                                    |
| 11                  | Сотрудник                                                                                                    |                                                                                                    |
| 123 123 123         | Сотрудник                                                                                                    |                                                                                                    |
| Рлп Гдо Лрр         | Сотрудник                                                                                                    |                                                                                                    |
|                     | Тестовый 1 Сотрудник<br>Тестовый Сотрудник2<br>Тестовый Сотрудник<br>Веселкина Наталья<br>1 1<br>123 123 123<br>Рлп Гдо Лрр | Тестовый1 Сотрудник         Сотрудник           Тестовый Сотрудник2         Сотрудник           Тестовый Сотрудник         Сотрудник           Веселкина Наталья         Сотрудник           1 1         Сотрудник           123 123 123         Сотрудник           Рлп Гдо Лрр         Сотрудник |

Система сгенерирует пароли, сформирует карточки генерации (xls файл), который можно распечатать.

| Протокол генерации | 1                                    |                         |                            | ×  |  |  |
|--------------------|--------------------------------------|-------------------------|----------------------------|----|--|--|
| Дата и время генер | ации:                                | 10.04.2015 13:43        |                            |    |  |  |
| Пользователь, пров | Пользователь, проводивший генерацию: |                         | Супер Пользователь Системы |    |  |  |
| Количество сгенери | рованных карточек:                   | 2                       |                            |    |  |  |
| 🖉 Обновить         |                                      |                         |                            |    |  |  |
| Логин              | ΦΝΟ                                  | Роль                    | Ошибка генерации           |    |  |  |
| Тест2              | Тестовый Сотрудник                   | 2 Сотрудник             |                            |    |  |  |
| Тест_тест3         | Тестовый Сотрудник                   | Сотрудник               |                            |    |  |  |
|                    |                                      |                         |                            |    |  |  |
|                    |                                      |                         |                            |    |  |  |
|                    | Пе                                   | чать карточек генерации | Печать протокола Закрып    | ть |  |  |

# ШАГ 11. НАСТРОЙКА УЧРЕЖДЕНИЯ

Прежде чем перейти к работе с классным журналом, необходимо провести настройку учреждения. Нажимаем Пуск - Администрирование - Настройки учреждения.

| Настройки учреждения                   |               | =×  |
|----------------------------------------|---------------|-----|
| Уменьшение часов в школьном УП:        | <b>e</b>      |     |
| Ведение уроков:                        | Учитель       | *   |
| Проставление посещаемости:             | Учитель       | ~   |
| Отключение ведения КТП:                |               |     |
| Сверка часов в КТП по учебному плану:  |               |     |
| Вычисление среднего балла по предмету: |               |     |
| Спец. отметки в классном журнале:      |               |     |
|                                        |               |     |
|                                        |               |     |
|                                        |               |     |
|                                        |               |     |
|                                        |               |     |
|                                        |               |     |
|                                        |               |     |
|                                        |               |     |
|                                        |               |     |
|                                        |               |     |
|                                        | Сохранить Отм | ена |

# ШАГ 12. ЗАПОЛНИТЬ ОСТАВШИЕСЯ (НЕ ПЕРВООЧЕРЕДНЫЕ), РЕЕСТРЫ И СПРАВОЧНИКИ

• Реестр «Учебно-методические комплекты» (далее – УМК) используется для создания преподавателями УМК, которые в дальнейшем используются в календарно-тематических планах. Для того чтобы открыть реестр УМК необходимо в пункте меню Пуск выбрать *Реестры -Учебно-методические комплекты*, после чего откроется окно реестра «Учебно-методические комплекты» (Подробнее см. в инструкции БАРС.ОБРАЗОВАНИЕ-ЭЛЕКТРОННАЯ ШКОЛА. Руководство пользователя. стр. 230 - 232. <u>http://elros.info/Lists/List1/view.aspx</u>).

# ЗАЧИСЛЕНИЕ В ОУ

В Системе организован функционал для работы с зачислением детей в учреждение, в том числе на конкурсной основе.

#### Настройки зачисления

Для работы с функционалом зачисления необходимо произвести настройку зачисления каждым образовательным учреждением.

Чтобы открыть окно «Настройки зачисления» выберите в меню *Пуск – Зачисление - Настройки зачисления*. Обязательные поля подсвечены желтым цветом.

#### Заявления на зачисление

Все заявления на зачисление хранятся в реестре заявлений на зачисление. Чтобы открыть реестр выберите в меню *Пуск – Зачисление - Реестр заявлений*.

| Реестр заявлений                                                                                            | еестр заявлений 💷 🔊 🗴 |                |                          |                        |  |  |  |  |  |  |  |  |
|----------------------------------------------------------------------------------------------------|-----------------------|----------------|--------------------------|------------------------|--|--|--|--|--|--|--|--|
| 🖞 (Dólsens: 🖉 / Hanemis: 🙀 / Janutis: Otmewins: 📺 Caleminis citatys = 🕞 Déscriss a 🛛 🚱 Obiolemis: 🏫 Neurais |                       |                |                          |                        |  |  |  |  |  |  |  |  |
| Dere                                                                                                    | 410 million           | Желаемый класс | Статус                   | Constant and an and an |  |  |  |  |  |  |  |  |
| Mara                                                                                                    | чио ресенка           | ×              | ×                        | спосоо подачи          |  |  |  |  |  |  |  |  |
| 03.03.2015 09:54:39                                                                                         | Tre Ff                | 1              | Подтверждение документов | Лично                  |  |  |  |  |  |  |  |  |
| 24.12.2014 15:35:16                                                                                         | V22 V22 V22           | 3              | Подтверждение документов | Лично                  |  |  |  |  |  |  |  |  |
| 28.10.2014 14:19:27                                                                                         | V222 V333 Vv333       | 3              | Направлен в класс        | Лично                  |  |  |  |  |  |  |  |  |
| 08.09.2014 16:39:30                                                                                         | Тестовый Ребенок2     | 1              | Зачислен                 | Лично                  |  |  |  |  |  |  |  |  |
| 26.06.2014 17:30:18                                                                                         | Тестовый Ребенок      | 1              | Зачислен                 | Лично                  |  |  |  |  |  |  |  |  |
|                                                                                                    |                       |                |                          |                        |  |  |  |  |  |  |  |  |

Чтобы подать заявление, нажимаем кнопку «Добавить». Заполняем обязательные поля. Нажимаем кнопку «Ок»

| Добавление заявл | ения (поиск ребенка) | ×      |
|------------------|----------------------|--------|
| Фамилия:         |                      |        |
| Имя:             |                      |        |
| Отчество:        |                      |        |
| Дата рождения:   |                      | P 🖓    |
| Удостоверение л  | ичности              |        |
| Тип документа:   |                      | ¥      |
| Серия:           |                      |        |
| Номер:           |                      |        |
|                  |                      |        |
|                  | ОК                   | Отмена |

Чтобы просмотреть или добавить данные о ребенке, щелкаем дважды левой кнопкой мыши на ФИО ребенка. Откроется поле

| Заявление                                                    |                                                                  |                                       |                 |       |                      |                   |                        |                 |            |              | @ X              |
|--------------------------------------------------------------|------------------------------------------------------------------|---------------------------------------|-----------------|-------|----------------------|-------------------|------------------------|-----------------|------------|--------------|------------------|
| Общие сведения                                               | Данные о законном представителе                                  | Данные о временном представителя      | е Данные о роди | телях | Приложенные файлы    |                   |                        |                 |            |              |                  |
| Дата подачи:                                                 | 08.09.2014 16:39:30                                              |                                       | Уведомления     | ĸ     | 🗆 по электронной поч | re                |                        |                 |            |              |                  |
| Закончил школу:                                              |                                                                  |                                       |                 |       | 🔲 по обычной почте   |                   |                        |                 |            |              |                  |
| Закончено<br>классов:                                        |                                                                  | ×                                     |                 |       | 🔲 по телефону        |                   |                        |                 |            |              |                  |
| Данные о ребенке                                             |                                                                  |                                       |                 |       |                      |                   |                        |                 |            |              |                  |
| Иня:                                                         | Ребенок2                                                         |                                       | Тип докунен     | нта:  | Иное                 |                   | × ×                    | Кем выдан:      |            |              |                  |
| Фамилия:                                                     | Тестовый                                                         |                                       | Серия:          |       | e12                  |                   |                        | Лата рожления:  | 03.00.3003 |              |                  |
| Отчество:                                                    |                                                                  |                                       | Номер:          |       | ë12                  |                   |                        | Marzo pownester | 02.09.2003 |              |                  |
| Non:                                                         | Женский                                                          | ×                                     | Дата выдачи     |       | 08.09.2014           |                   | B 🖓                    | HIGCTO DOMAGNAM |            |              |                  |
| Льгота:                                                      |                                                                  | ¥                                     |                 |       |                      |                   |                        |                 |            |              |                  |
| »» рактический адре                                          | rc .                                                             |                                       |                 |       |                      | Адрес регистрации |                        |                 |            |              |                  |
| Песеленный пункт:                                            | Введите населенный пункт                                         |                                       |                 |       | индекс               | Населенный пункт: | Введите населенный пун | кт              |            |              | индекс           |
| Улица:                                                       | Веедите улицу                                                    |                                       | Дон: Ко         | pmyc: | Квартира:            | Улица:            | Ваедите улицу          |                 |            | Дом: Корпус: | Квартира:        |
| Адрес:                                                       |                                                                  |                                       |                 |       |                      | Agpec:            |                        |                 |            |              |                  |
| Заявления в учреж                                            | дения                                                            |                                       |                 |       |                      |                   |                        |                 |            |              |                  |
| 🖞 Добевить 🥜 Изм                                             | енить 🗱 Удагить 🖉 Обновить                                       |                                       |                 |       |                      |                   |                        |                 |            |              |                  |
| Номер заявки                                                 | Учреждение                                                       |                                       | Ea.             | Cne   | сциализация          | Kmac o            | Язык обучения          | Стату           | •          | Ten          |                  |
| 00001-08092014                                               | Тестовая школа                                                   |                                       | 1               |       |                      |                   |                        | 3844            | лен        | На следующий | период           |
|                                                              |                                                                  |                                       |                 |       |                      |                   |                        |                 |            |              |                  |
| <ul> <li>С уставом образ</li> <li>С лицензией в д</li> </ul> | ювательного учреждения ознаком<br>анном образовательном учрежден | лен<br>им и правилани подачи аппеляци | и ознакомлен    |       |                      |                   |                        |                 |            |              |                  |
|                                                              |                                                                  |                                       |                 |       |                      |                   |                        |                 |            | Печать       | Сохранить Отмена |

Добавляем учреждение, в которое проводится зачисление. Нажимаем кнопку «Добавить» и заполняем обязательные поля. После заполнения нажимаем «Ок» и «Сохранить».

| Общие сведения               |                                                                    |                   |                                                           |                   |                        |                 |            | 6                    |
|------------------------------|--------------------------------------------------------------------|-------------------|-----------------------------------------------------------|-------------------|------------------------|-----------------|------------|----------------------|
|                              | Данные о законнон представителе    Данные о временнон представител | е Данные о родите | лях Приложенные файлы                                     |                   |                        |                 |            |                      |
| Дата подачи:                 | 08.09.2014 16:39:30                                                | Уведомления:      | по электронной по                                         | чте               |                        |                 |            |                      |
| Закончил школу:<br>Закончено | ~                                                                  |                   | <ul> <li>по обычной почте</li> <li>по телефону</li> </ul> |                   |                        |                 |            |                      |
| Ланные о ребение             |                                                                    |                   |                                                           |                   |                        |                 |            |                      |
| Mus:                         | Duffeuror2                                                         | Тип документ:     | at Mune                                                   |                   | ××                     | Ken Bunau:      |            |                      |
| фамилия                      | Tertona                                                            | Capital           | 412                                                       |                   | 1014                   | New perforts    |            |                      |
| OTVECTRO:                    | Tes Toesen                                                         | Homeo:            | 612                                                       |                   |                        | Дата рождения:  | 02.09.2003 | B 🖓                  |
| Don:                         | Wawnunä                                                            | Дата выдачи:      | 08.09.2014                                                |                   |                        | Место рождения: |            |                      |
| Льгота:                      | · · · · · · · · · · · · · · · · · · ·                              |                   | 0010712021                                                |                   |                        |                 |            |                      |
|                              |                                                                    |                   |                                                           |                   |                        |                 |            |                      |
| фактический адрес            | c                                                                  |                   |                                                           | Адрес регистрации |                        |                 |            |                      |
| Населенный пункт:            | Введите населенный пункт                                           |                   | индекс                                                    | Населенный пункт: | Введите населенный пун | HKT             |            | индекс               |
| Улица:                       | Введите улицу                                                      | Дом: Корп         | ус: Квартира:                                             | Улица:            | Введите улицу          |                 | До         | м: Корпус: Квартира: |
| Адрес:                       |                                                                    |                   |                                                           | Адрес:            |                        |                 |            |                      |
| Заявления в учрежд           | 101010                                                             |                   |                                                           |                   |                        |                 |            |                      |
| Добевить Ламен               | нить 🗯 Удалить 🖉 Обновить                                          |                   |                                                           |                   |                        |                 |            |                      |
| Номер заявки                 | Учреждение                                                         | Па                | Специализация                                             | Knaco             | Язык обучения          | Стату           |            | Тип                  |
| 00001-08092014               | Тестовая школа                                                     | 1                 |                                                           |                   |                        | 38400           | лен        | На следующий период  |

#### Расписка

После того, как подано заявление в учреждение, родитель должен подтвердить наличие документов лично. После подтверждения, меняем статус заявления на «Зарегистрировано».

| Реестр заявлений                      | Реестр заявлений         |                           |                       |          |                   |                          |                 |              |   |  |  |
|---------------------------------------|--------------------------|---------------------------|-----------------------|----------|-------------------|--------------------------|-----------------|--------------|---|--|--|
| 🖨 Добавить 🥜 Изменить 🗱 Удал          | ить Отмение              | Сменить статус 🔹 Расписка | 🏟 Обновить 🗎 Печа     | ГЬ       |                   |                          |                 | Поиск        | ρ |  |  |
| Data                                  | Подтверждение документов |                           | Желаемый класс Статус |          | Статус            |                          | Proced popolity |              |   |  |  |
| Дага                                  | ФИО ребенка              | Зарегистрировано          |                       |          | ¥                 |                          | v               | люсоо подачи |   |  |  |
| 03.03.2015 09:54:39                   | Tre Ff                   | Отказано                  |                       | 1        |                   | Направлен в класс        |                 | Пично        |   |  |  |
| 24.12.2014 15:35:16                   | V22 V22 V22              | Архивная                  |                       | 3        |                   | Подтверждение документов |                 | Пично        |   |  |  |
| 28.10.2014 14:19:27                   | V222 V333 W333           |                           | 3                     |          | Направлен в класс |                          | Пично           |              |   |  |  |
| 08.09.2014 16:39:30 Тестовый Ребенок2 |                          | 1                         |                       | Зачислен |                   | Пично                    |                 |              |   |  |  |
| 26.06.2014 17:30:18 Тестовый Ребенок  |                          | 1                         |                       | Зачислен | 1                 | Пично                    |                 |              |   |  |  |
|                                       |                          |                           |                       |          |                   |                          |                 |              |   |  |  |

В системе реализована возможность выдачи расписки в получении документов родителям или законным представителям.

Для этого нажмите *Пуск – Зачисление - Реестр заявлений*. В реестре заявлений нажмите кнопку «Расписка», откроется окно в котором надо указать нужные документы и нажать кнопку «Сформировать». Расписка будет сформирована и загружена на ваш компьютер в формате Excel.

#### Статусы заявлений на зачисление

1. "Подтверждение документов" - данный статус проставляется после подачи заявления. Данный статус может перейти в статус "Архивная" автоматически по истечению срока ожидания. Срок ожидания указывается в настройках зачисления (см. Настройки зачисления) в поле «Дней для подтверждения».

**2.** "Зарегистрировано" - данный статус проставляется после подтверждения документов. Документы проверяются сотрудником ОУ (в случае подачи заявления через Портал или вручную).

**3.** "Направлен в класс" - данный статус проставляется, когда ребенку назначен класс и школа ждет подтверждения данных о здоровье ребенка. Статус может проставляться либо вручную, либо автоматически. В случае автоматического распределения при условии, что в

заявлении указан класс, а также ребенок прошел конкурс на зачисление (если таковое требуется), а также на момент распределения есть свободные места в классе, заявлению автоматически присваивается статус «Направлен в класс». Данный статус проставляется автоматически также по истечению срока, указанного в поле «Дней для рассмотрения» при условии, что заявление имело статус «Зарегистрировано», а также в заявлении указан класс, причем прием в данный класс происходит на общей основе и в классе есть свободные места.

**4.** "Архивная" - данный статус проставляется либо вручную, либо автоматически, если заявление находилось в статусе "Подтверждение документов", а представитель не подтвердил документы в течение срока, указанного в поле «Дней для подтверждения» в настройках зачисления (см. п. 0. Настройки зачисления). Статус «Архивная» также присваивается заявлению автоматически, если заявление находилось в статусе «Направлен в класс», а заявитель не предоставил не предоставил пакет документов (мед. книжка), требуемый учреждением для зачисления ребенка в класс в течение срока, указанного в поле «Дней для зачисления» в настройках зачисления» в настройках зачисления.

**5.** "Отказано" - данный статус проставляется автоматически при автоматическом распределении, если ребенок не прошел вступительные экзамены в учреждение, либо вручную работником муниципального управления образования при обращении заявителя. Примечание. Смена заявления на статус «Отказано» доступна только для заявления со статусом «Подтверждение документов».

**6.** "*Нет мест*" - данный статус проставляется в случае, если заявление находилось в статусе "Зарегистрировано", но мест в указанном в заявлении классе не хватило. Статус проставляется либо вручную, либо автоматически. В случае автоматического распределения и при условии, что на момент распределения свободных мест в указанном в заявлении классе нет, заявлению автоматически присваивается статус «Нет мест».

7. "Зачислен" - данный статус проставляется после статуса "Направлен в класс", если на ребенка предоставлен весь комплект документов. Статус проставляется вручную. Распределение заявлений на зачисление

Для распределения заявлений на зачисление необходимо открыть форму «Распределение заявлений на зачисление».

Для этого выберите в меню Пуск – Зачисление - Распределение.

В распределении назначаем класс ребенку. Для этого выбираем ученика, и нажимаем кнопку «Назначить класс» и самостоятельно определяем класс, в который хотим зачислить ребенка. Нажимаем кнопку «Назначить». Также в системе существует автоматическое распределение. Система сама распределит детей по классам.

34

|                   |                                                                   |                                                                                              |                                                                                                    |                                                                                                    | - 6                                                                                                    | γX                                                                                    |  |  |  |  |  |  |  |  |  |
|-------------------|-------------------------------------------------------------------|----------------------------------------------------------------------------------------------|----------------------------------------------------------------------------------------------------|----------------------------------------------------------------------------------------------------|----------------------------------------------------------------------------------------------------|---------------------------------------------------------------------------------------|--|--|--|--|--|--|--|--|--|
|                   |                                                                   |                                                                                              | аспределение - В                                                                                          |                                                                                                    |                                                                                                    |                                                                                       |  |  |  |  |  |  |  |  |  |
|                   |                                                                   | 🖋 Изменить 🖓 Назначить клас 🎧 Автоматическое од тределение 🙆 Зачислить 📮 Обросить 🖓 Обясанть |                                                                                                    |                                                                                                    |                                                                                                    |                                                                                       |  |  |  |  |  |  |  |  |  |
| Статус            | Параллель                                                         | ¥                                                                                            | Класс Конкурсная ос                                                                                       | Соответсвует                                                                                                    | 201000                                                                                                    |                                                                                       |  |  |  |  |  |  |  |  |  |
| ×                 | ~                                                                 | NINGC                                                                                        |                                                                                                    |                                                                                                    | Sanstorbeeto                                                                                                 |                                                                                       |  |  |  |  |  |  |  |  |  |
| fаправлен в класс | 1                                                                 | 15                                                                                           | Да                                                                                                    | Да                                                                                                    | 36/40                                                                                                    |                                                                                       |  |  |  |  |  |  |  |  |  |
| fаправлен в класс | 3                                                                 | 3                                                                                            | Да                                                                                                    | Да                                                                                                    | 4/25                                                                                                    |                                                                                       |  |  |  |  |  |  |  |  |  |
| fаправлен в класс | 3                                                                 | 3                                                                                            | Да                                                                                                    | Да                                                                                                    | 4/25                                                                                                    |                                                                                       |  |  |  |  |  |  |  |  |  |
|                   |                                                                   |                                                                                              |                                                                                                    |                                                                                                    |                                                                                                    |                                                                                       |  |  |  |  |  |  |  |  |  |
| 12                | татус<br>аправлен в класс<br>аправлен в класс<br>аправлен в класс | гатус Параллель<br>у У У<br>аправлен в класс 1<br>аправлен в класс 3<br>аправлен в класс 3   | гатус Параллель Класс<br>и и и и<br>аправлен в класс 1 15<br>аправлен в класс 3 3<br>аправлен в класс 3 3 | татус Параллель Класс Контурсная ос<br>управлен в класс 1 15 Да<br>иправлен в класс 3 3 Да<br>иправлен в класс 3 3 Да | татус Параллень Класс Конкурсная ос Соответскует<br>аправлен в класс 3 3 Да Да<br>аправлен в класс 3 3 Да Да | татус Параллень Класс Соответся уси. Занято Всего<br>аправлен в класс 3 3 3 Да Да 425 |  |  |  |  |  |  |  |  |  |

После зачисления ребенка в школу, у него появляется логин и пароль, которые необходимо сгенерировать Администратору Учреждения. Для этого нажимаем *Пуск – Администрирование - Генерация паролей* и выбираем учеников, которых зачислили в учреждение. Нажимаем «Выбрать».

#### Вступительные экзамены

Добавление экзаменов на зачисление выполняется в форме «Настройки зачисления»: вкладка «Экзамены в классах».

Для формирования расписания экзаменов необходимо перейти в меню *Пуск – Зачисление - Формирование расписания экзаменов*. Откроется окно «Формирование расписания экзаменов». (Добавление экзаменов производит Администратор Системы (не путать с администратором школы).

#### Расписание экзаменов

После формирования расписания экзаменов возможен его просмотр. Для этого выберите в меню *Пуск – Зачисление - Расписание*, после чего откроется окно «Расписание».

#### Результаты экзаменов

После проведения экзаменов результаты выставляются в таблице окна «Результаты экзаменов».

Для того чтобы открыть данное окно выберите в меню Пуск – Зачисление - Результаты.

# ЭКЗАМЕНЫ ЕГЭ И ОГЭ

В Системе введены функции по работе с экзаменами ЕГЭ и ОГЭ:

- Информация об экзамене;
- Введение дат проведения экзаменов;
- Формирование расписания экзаменов;
- Просмотр расписания экзаменов;
- Загрузка результатов экзаменов;
- Просмотр результатов экзаменов.

Функционал по работе с ЕГЭ аналогичен функционалу по работе с ОГЭ. В руководстве рассмотрен функционал экзаменов на примере ЕГЭ.

#### Информация об экзаменах

Для того чтобы каждый пользователь Системы владел актуальной информацией об экзаменах, необходимо отражать ее в окне «Информация о ЕГЭ».

| формация о ЕГЭ                                                    |                    |
|-------------------------------------------------------------------|--------------------|
| 📔 Добавить 🥜 Изменить 💢 Удалить 🍣 Обновить 🚆 🖉 Сформировать отчет |                    |
| азвание блока                                                     |                    |
| 1 Основные сведения                                               |                    |
| 2 Апелляция                                                       |                    |
| 3 Даты проведения ЕГЭ-2013                                        |                    |
| 4 Результаты ЕГЭ                                                  |                    |
| 5 Участники ЕГЭ                                                   |                    |
| 6 Предметы ЕГЭ                                                    |                    |
| Время                                                             |                    |
| Задания ЕГЭ                                                       |                    |
| Мониторинг результатов 2012/2013                                  |                    |
| Сроки проведения ЕГЭ                                              |                    |
|                                                                   |                    |
| 🔄 🖣   Страница 🔄 из 1   🕨 🕅   🍣 Показано зап                      | писей 1 - 10 из 10 |
|                                                                   | Закрыть            |

Для того чтобы открыть окно информации о ЕГЭ, выберите в меню Пуск – Экзамены – ЕГЭ - Информация о ЕГЭ.

Для добавления информации о ЕГЭ нажмите кнопку «Добавить», после чего откроется окно добавления информации.

| Информация по егэ: Добавление                             |       |
|-----------------------------------------------------------|-------|
| Название блока информации:                                |       |
|                                                           |       |
| Текст блока:                                              |       |
| Tahoma - B I U   A A   A - 2 - 2 - 1 = = =   @   = :=   @ |       |
|                                                           |       |
|                                                           |       |
|                                                           |       |
|                                                           |       |
|                                                           |       |
|                                                           |       |
| Сохранить                                                 | гмена |

В открывшемся окне необходимо заполнить следующие поля: «Название блока информации» и «Текст блока». Поле ввода «Текст блока» содержит набор стандартных инструментов текстового редактора (такого как MS Word) по форматированию вводимого текста. После ввода необходимой информации для сохранения блока необходимо нажать кнопку «Сохранить». Для отмены всех введенных данных необходимо нажать кнопку «Отмена».

Для изменения существующего блока необходимо выделить его в таблице и нажать кнопку «Изменить», после чего откроется окно изменения информации.

В Системе реализована возможность формирования отчета по ЕГЭ. Для этого выделите запись с ЕГЭ, для которого нужно сформировать отчет. Нажмите кнопку «Сформировать отчет». Далее, при запросе формирования отчетов, в отчет попадут данные выбранных ЕГЭ.

#### Формирование расписания экзаменов

Формирование расписания экзаменов содержит следующие шаги:

#### Задание даты проведения экзамена.

*Внимание!* Даты проведения экзаменов заполняются на уровне Министерства образования либо администратором Системы.

Для просмотра даты проведения экзаменов необходимо перейти в меню *Пуск – Экзамены – ЕГЭ - Даты проведения ЕГЭ*. Откроется окно «Даты проведения ЕГЭ».

Для того чтобы добавить дату проведения ЕГЭ, нажмите кнопку «Добавить».

Заполните поля «Дата проведения» (поле даты) и «Предмет» (выпадающий список из справочника «Предметы»). Для сохранения необходимо нажать кнопку «Сохранить».

Нажмите кнопку «Закрыть» для закрытия окна «Даты проведения ЕГЭ».

#### Распределение учеников.

После добавления даты проведения экзамена необходимо сформировать расписание для каждого учащегося.

Для этого необходимо в меню Пуск – Экзамены – ЕГЭ - Формирование расписания ЕГЭ. Откроется окно «Формирование расписания ЕГЭ».

*Внимание!* Распределение учеников возможно только после задания даты проведения экзаменов.

| Формирование расписания ЕГЭ     |              |      |                | ×        |
|---------------------------------|--------------|------|----------------|----------|
| Класс: Все 11 классы 💙 Пред     | мет: Алгебра | 🖌 Да | та: 19.12.2011 | ~        |
| 🖓 Обновить 1                    |              | 2    |                | 3        |
| Ф.И.О.                          |              |      | Сд             | ает      |
| ∃ 11 5                          |              |      |                | <b>^</b> |
| Болтушкин Александр Николаевич  |              |      | He             | т        |
| Далматкин Николай Сергеевич     |              |      | He             | г        |
| Закорючкина Дарья Сергеевна     |              |      | He             | г        |
| Закорючкина Дарья Сергеевна     |              |      | He             | г        |
| Кирюхов Антон Викторович        | - 4          |      | 5 He           | т        |
| Кубатина Татьяна Александровна  |              |      | He             | т        |
| Лунюшкин Вячеслав Брониславович |              |      | He             | г        |
| Ракин Андрей Григорьевич        |              |      | He             | т        |
| Скалкин Алексей Вадимович       |              |      | He             | т        |
| Субботина Людмила Геннадьевна   |              |      | He             | г        |
| B 11 A                          |              |      |                |          |
| Барашкин Дмитрий Сергеевич      |              |      | He             | т        |
| Загриев Айрат Рафаэлевич        |              |      | He             | г        |
| Прокофьев Иван Иванович         |              |      | He             | г        |
| Рахматуллин Ильдар Радикович    |              |      | He             | г        |
| Савинова Юлия Анатольевна       |              |      | He             | т 🛫      |

# Окно «Формирование расписания ЕГЭ».

# 1 – фильтр по классам; 2 – фильтр по предметам; 3 – фильтр по датам; 4 – список учеников класса; 5 – отметка о сдаче экзамена.

В открывшемся окне необходимо заполнить следующие поля: «Класс», «Предмет», «Дата». Все поля заполняются из выпадающего списка.

Список «Дата» формируется по выбранному предмету из таблицы «Дата проведения ЕГЭ».

После заполнения всех полей в окне открывается список учеников класса.

Далее необходимо включить параметр в поле параметра для каждого ученика, сдающего выбранный экзамен.

#### Примечание.

1. Если в Системе отмечено, что данный ученик в указанный день уже сдает экзамен, Система выдаст соответствующее сообщение.

2. Если ученик уже указан в расписании данного экзамена, но на другую дату, причем результаты по экзамену еще не введены в Систему, Система выдаст сообщение.

**Важно.** Чтобы проверить правильность введенных данных на совпадение экзаменов у учеников необходимо нажать кнопку «Обновить».

# Расписание ЕГЭ

Для просмотра готового расписания экзаменов ЕГЭ необходимо в меню *Пуск* выбрать Экзамены – ЕГЭ - Расписание ЕГЭ. Откроется информационное окно «Расписание экзаменов». В окне «Расписание экзаменов» реализована функция фильтрации по всем столбцам таблицы. Фильтры расположены в названии столбца, представлены в виде полей ввода.

Реализована возможность печати расписания ЕГЭ. Для этого нажмите кнопку «Печать».

# Результаты экзаменов

Для того чтобы загрузить результаты ЕГЭ в Систему, выберите в меню *Пуск Экзамены* – *ЕГЭ - Загрузка результатов ЕГЭ*. Откроется окно, в котором необходимо указать:

- о В поле «На дату» укажите дату проведения экзаменов.
- В поле «Файл для загрузки» нажмите кнопку загрузки файла .
   Выберите нужный файл.
- о Нажмите кнопку «Загрузить».

| Загрузка резул                    | вътатов ЕГЭ      |
|-----------------------------------|------------------|
| Файл для<br>загрузки:<br>На дату: |                  |
|                                   | Загрузить Отмена |

Внимание! При загрузке результатов экзаменов используются разные шаблоны файлов в зависимости от того, кто осуществляет загрузку: Министерство образования либо само учреждение.

Для того чтобы просмотреть результаты ЕГЭ выберите в меню *Пуск Экзамены – ЕГЭ -Результаты ЕГЭ*, после чего откроется окно «Результаты ЕГЭ».

| Резул | ьтаты ЕГЭ |        |        |         |                                   |                 |                 |        |      |     |      |    |
|-------|-----------|--------|--------|---------|-----------------------------------|-----------------|-----------------|--------|------|-----|------|----|
|       | Предмет:  | Все пр | едметы | I       | . 👻 Класс: Все 11                 | классы          | 👻 Отображать:   | Учащие | ся   |     | ~    |    |
| 🥜 П   | росмотр ქ | Печат  | ь 🤹 с  | )бновит | ь                                 |                 |                 |        |      |     |      |    |
| N₽    | Дата      | ппэ    | ко     | Класс   | ΦN0                               | Серия документа | Номер документа | Пер    | Балл | Оце | Pes  |    |
| 🗆 Pyc | ский язык |        |        |         |                                   |                 |                 |        |      |     |      | -  |
| 1     | 05.09.2   |        |        | 11 A    | Аксенова Елена Александровна      | 7110            | 793025          |        |      |     |      | Ī  |
| 2     | 05.09.2   |        |        | 11 A    | Андреев Алексей Владимирович      | 7110            | 782784          |        |      |     |      |    |
| 3     | 05.09.2   |        |        | 11 A    | Астафьева Ирина Сергеевна         | 7109            | 763624          |        |      |     |      |    |
| 4     | 05.09.2   |        |        | 11 A    | Ахтулова Анна Сергеевна           | 7111            | 908851          |        |      |     |      |    |
| 5     | 05.09.2   |        |        | 11 A    | Бахтина Надежда Сергеевна         | 7110            | 792948          |        |      |     |      | =  |
| 6     | 05.09.2   |        |        | 11 A    | Беннер Александр Владимирович     | 7111            | 882713          |        |      |     |      |    |
| 7     | 05.09.2   |        |        | 11 A    | Брызгалов Сергей Витальевич       | 7111            | 866549          |        |      |     |      |    |
| 🗉 Ист | гория     |        |        |         |                                   |                 |                 |        |      |     |      |    |
| 8     | 09.09.2   |        |        | 11 A    | Федоров Василий Алексеевич        | 7111            | 922299          |        |      |     |      | ΓШ |
| 9     | 09.09.2   |        |        | 11 A    | Сидлецкий Александр Александрович | 7109            | 745407          |        |      |     |      |    |
| 10    | 09.09.2   |        |        | 11 Б    | Бахтина Надежда Сергеевна         | 7110            | 792948          |        |      |     |      |    |
| 11    | 09.09.2   |        |        | 11 Б    | Астафьева Ирина Сергеевна         | 7109            | 763624          |        |      |     |      |    |
| 12    | 09.09.2   |        | 345    | 11 A    | Бахтина Надежда Сергеевна         | 7110            | 792948          | 18     | 85   |     | сдал |    |
| 🗆 Гео | графия    |        |        |         |                                   |                 |                 |        |      |     |      |    |
| 13    | 23.09.2   |        | 345    | 11 Б    | Гренц Анастасия Давыдовна         | 7110            | 782167          | 80     | 92   |     | сдал | -  |

В таблице Результаты ЕГЭ реализован фильтрация по полям Предмет и Класс.

Реализована возможность печати результатов экзамена с помощью выгрузки информации в файл Excel. Для того чтобы выгрузить данные в Excel-файл необходимо нажать кнопку Печать, расположенную в верхней части окна.

# ОТЧЕТЫ

В Системе реализована возможность автоматического формирования отчетов и их экспорт в Excel-файл. В Системе реализованы следующие отчеты:

- 1. Административные отчеты:
  - Сводные данные по учащимся;
  - Табель учебных часов учителя;
- 2. Динамические отчеты:
- 3. Итоговая успеваемость и посещаемость по классу:
  - Отчет учителя-предметника;
  - Сводный отчет об успеваемости по параллелям;
  - Средний балл по предмету за период обучения;
  - Средний балл ученика;
  - Табель успеваемости учащегося.
- 4. Итоговая успеваемость и посещаемость по школе:
  - Сводный отчет об успеваемости по учреждению;
  - Средний балл учителя.
- 5. Наполняемость классного журнала:
  - Отчет о доступе к классному журналу.
- 6. Текущая успеваемость и наполняемость:
  - Отчет об успеваемости класса по предмету;
  - Отчет об успеваемости ученика.
- 7. Экзамены:
  - Средний балл ЕГЭ по 13 предметам;
  - Средний тестовый балл ОГЭ по 13 предметам;
  - Численность выпускников, сдававших ЕГЭ и не преодолевших минимального порога в разрезе 13 предметов;
  - Численность выпускников, сдававших ЕГЭ, по баллам;
  - Численность выпускников, сдававших ОГЭ и не преодолевших минимального порога в разрезе 13 предметов;
  - Численность выпускников, сдававших ОГЭ, по баллам;
  - Численность выпускников, участвующих в ЕГЭ в разрезе 13 предметов;
  - Численность выпускников, участвующих в ОГЭ в разрезе 13 предметов.
- 8. Иные виды отчетов:
  - Заполняемость классного журнала;

- Количество классов;
- Количество учащихся;
- Материально-техническое имущество ОУ;
- Мониторинг входов в систему учащихся и родителей;
- Отчет 83-РИК;
- Отчет ОШ-1;
- Отчет ОШ-5;
- Отчет по заполняемости системы;
- Охват услугами дополнительного образования;
- Перечень общеобразовательных школ, имеющих филиалы;
- Подаваемые заявления на зачисление;
- Поданные заявления на зачисление;
- Распределение пед. состава по категориям;
- Сбор данных для инфографики;
- Сведения о классных руководителях, заместителях директоров по воспитательной работе;
- Сведения о проведении процедур лицензирования и государственной аккредитации;
- Сведения о проставленных оценках;
- Сведения о стаже сотрудников;
- Сведения об аттестации педагогических кадров общеобразовательных учреждений;
- Сведения об успеваемости;
- Состояние образования в муниципальных образованиях;
- Список зачисленных учеников;
- Часы педагогических работников в ОУ;
- Численность обучающихся, ставших лауреатами и призерами.

#### Динамические отчеты

Система предусматривает построение отчетов с помощью технологии OLAP. Применение данной технологии позволяет сформировать отчет по желанию пользователя с применением тех фильтров, которые необходимы пользователю.

Список динамических отчетов:

- Качество образования;
- Качество образования по учреждению;
- Квалификация учителей;
- Количество учителей по категориям;
- Материальная база;

- Учебно-методические комплекты;
- Отчет по школам с профильным изучением предметов;
- Отчет по школам с углубленным изучением предметов;
- Охват услугами дополнительного образования в разрезе учеников;
- Посещаемость по урокам;
- Сведения о контингенте;
- Сведения о преподавании иностранных языков;
- Сведения о сети учреждений;
- Сведения о сотрудниках;
- Сводная ведомость ЕГЭ;
- Сводная ведомость ОГЭ;
- Сводный отчет по выставленным итоговым оценкам за период;
- Сводный отчет по успеваемости и качеству знаний образования.

Для того чтобы открыть отчет выберите в меню Пуск [Отчеты].

Перед формированием некоторых отчетов необходимо ввести параметры формирования отчета. Например, перед формированием отчета «Сводная ведомость ЕГЭ» необходимо ввести такие параметры как «Учреждение» и «Учебный период».

| Сводная ведомость | ЕГЭ: Параметры      | × |
|-------------------|---------------------|---|
| Учреждение:       | МОУ "Азевская СОШ"  |   |
| Учебный период:   | 2010/2011 уч. год   | • |
|                   |                     |   |
|                   | Сформировать Отмена |   |